## МИНИСТЕРСТВО ОБРАЗОВАНИЯ РЕСПУБЛИКИ БЕЛАРУСЬ

## УЧРЕЖДЕНИЕ ОБРАЗОВАНИЯ «БРЕСТСКИЙ ГОСУДАРСТВЕННЫЙ ТЕХНИЧЕСКИЙ УНИВЕРСИТЕТ»

Кафедра интеллектуальных информационных технологий

# Методическое пособие

## "ОСНОВЫ СОЗДАНИЯ WINDOWS-ПРИЛОЖЕНИЙ В СИСТЕМЕ MICROSOFT VISUAL STUDIO C++. Процедурный стиль"

для студентов специальности 1-40 03 01 «Искусственный интеллект»

Часть 2

УДК 681.3 (075.8)

Целью пособия является знакомство студентов с базовыми понятиями оконных приложений и каркасного программирования в системе Microsoft Visual Studio C++. Издание в 2-х частях. Часть 2.

Рекомендовано к изданию редакционно-издательским советом Брестского государственного технического университета

Составители: Г.Л. Муравьев, доцент, к.т.н. В.И. Хвещук, доцент, к.т.н. Ю. В. Савицкий, доцент, к.т.н.

Рецензент: заведующий кафедрой информатики и прикладной математики Брестского государственного университета им. А.С. Пушкина, к.ф-м.н. Савчук В.Ф.

## 1. ТЕОРЕТИЧЕСКИЙ МАТЕРИАЛ

## 1.1. Сообщения. Обработчики сообщений

Через операционную систему Windows проходят и направляются на обработку в приложения разнообразные сообщения, адресуемые приложению и соблюдающие порядок, очередь обработки, образуют очередь сообщений. Асинхронные сообщения, адресуемые приложению (сообщения таймера, перерисовки, завершения работы и др.), обслуживаются вне очереди. Каждое сообщение сопровождается рядом атрибутов, исчерпывающе характеризующих сообщение и необходимых для его обработки (например, системное время момента наступления события, состояние клавиатуры, "мыши", идентификация источника сообщения и т.д.).

Сообщение, адресуемое приложению, предварительно обрабатывается фрагментом главной функции WinMain с целью отправки на исполнение в соответствующие функцииобработчики. Основные сообщения, их названия и прототипы функций для их обработки приведены в таблице ниже.

| Сообщение        | Прототип функции обработки сообщения                          |
|------------------|---------------------------------------------------------------|
| WM_CHAR          | void Cls_OnChar(HWND hwnd, UINT ch, int cRepeat)              |
|                  | void Cls_OnCommand(HWND hwnd, int id, HWND hwndCtl, UINT      |
|                  | codeNotify)                                                   |
| WM CREATE        | BOOL CIs_OnCreate(HWND hwnd, CREATESTRUCT FAR*                |
|                  | IpCreateStruct)                                               |
| WM_DESTROY       | void Cls_OnDestroy(HWND hwnd)                                 |
| WM GETMINMAXINED | void Cts_ OnGetMinMaxInfo(HWND hwnd, MINMAXINFO FAR*          |
|                  | IpMinMaxInfo)                                                 |
| WM NITOIALOG     | BOOL CIs_OnInitDialog(HWND hwnd, HWND hwndFocus,              |
|                  | LPARAM (Param)                                                |
| WM KEYDOWN       | void Cls_OnKeyDown(HWND hwnd, UINT vk, BOOL fDown, int        |
|                  | cRepeat, UIN I flags)                                         |
| WM KEYLIP        | void Cls_OnKeyUp(HWND hwnd, UINT vk, BOOL fDown, int cRe-     |
|                  | peat, UINT flags)                                             |
| WM_KILLFOCUS     | void Cls_OnKillFocus(HWND hwnd, HWND hwndNewFocus)            |
| WM_LBUTTONDOWN,  | void Cls_OnLButtonDown(HWND hwnd, BOOL fDoubleClick, int x,   |
| WM_LBUTTONDBLCLK | (int y, UINT keyFlags)                                        |
| WM_LBUTTONUP     | void Cls_OnLButtonUp(HWND hwnd, int x, int y, UINT keyFlags)  |
| WM_MOUSEMOVE     | void Cis_OnMouseMove(HWND hwnd, int x, int y, UIN   keyFlags) |
| WM_NOTIFY        | BOOL Cis_OnNotify(HWND hwnd, INT idCtrl, NMHDR* pnmh)         |
| WM_PAINT         | [void Cls_OnPaint(HWND hwnd)                                  |
| WM_QUIT          | void Cls_OnQuit(HWND hwnd, int exitCode)                      |
| WM_RBUTTONDOWN,  | void Cls_OnRButtonDown(HWND hwnd, BOOL fDoubleClick, int x,   |
| WM_RBUTTONDBLCLK | (int y, UINT keyFlags)                                        |
| WM_RBUTTONUP     | void Cls_OnRButtonUp(HWND hwnd, int x, int y, UINT flags)     |
| WM SETCURSOR     | BOOL CIs_OnSetCursor(HWND hwnd, HWND hwndCursor, UINT         |
|                  | [codeHitTest, UINT msg)                                       |
| WM_SETFOCUS      | void Cls_OnSetFocus(HWND hwnd, HWND hwndOldFocus)             |
| WM_SHOWWINDOW    | void Cls_OnShowWindow(HWND hwnd, BOOL fShow, UINT status)     |
| WM SIZE          | Ivoid Cls OnSize(HWND hwnd, UINT state, int cx, int cy)       |

Таблица 1. Прототипы функций обработки сообщений

Продолжение таблицы 1

| WM_SYSCHAR    | void Cls_OnSysChar(HWND hwnd, UINT ch, int cRepeat)        |
|---------------|------------------------------------------------------------|
| WM_SYSCOMMAND | void CIs_OnSysCommand(HWND hwnd, UINT cmd, int x, int y)   |
| WM SYSKEY     | void CIs_OnSysKey(HWND hwnd, UINT vk, BOOL fDown, int cRe- |
|               | peat, UINT flags)                                          |
| WM_TIMER      | void Cls_OnTimer(HWND hwnd, UINT id)                       |

## 1.2. Ресурсы Windows-приложений

В операционной системе Windows специальные графические объекты, имеющие облик и используемые для организации и поддержки графических интерфейсов пользователя, называются ресурсами. Как правило, это окна различных типов. Это диалоговые окна (типовые и пользовательские), служащие подложкой, где могут располагаться различные элементы управления и сами элементы управления. Стандартные диалоговые окна Windows (см. commdlg.h) – часто используемые окна типа Сохранить как, Открыть, Печать, Параметры страницы и др. Основные ЭУ – кнопки, переключатели, списки, комбинированные, графические списки, тексты, групповые рамки, линии прокрутки, линейки с ползунками, окна редактирования, альтернативные кнопки, флажки, индикаторы и т.д.

С пользовательской точки зрения, ресурсы - это изображения графических объектов, формирующих визуальное представление интерфейса приложения. Предназначены для организации канала общения пользователь-приложение, используемого как для ввода информации (данных и управляющих воздействий пользователя) так и вывода информации. Построены в соответствии со стандартом GDI.

С информационной точки зрения, это описания графических объектов, достаточные для генерации соответствующего ресурса. Это текстовые описания (например, описания меню, диалоговых окон), выполненные в терминах специальных декларативных команд. Это описания, представленные в графическом формате (например, пиктограммы, битовые образы). Это описания, представленные настроечными данными в специальных структурах данных (например, окна), достаточными для генерации соответствующего ресурса.

С компонентной (модульной) точки зрения, это файлы описаний ресурсов, не разделяемые с другими приложениями. В текстовом, не откомпилированном виде описания ресурсов хранятся в файле с расширением гс, а в откомпилированном виде в файле с расширением res.

С точки зрения реализация, это автоматически генерируемое программное обеспечение, обеспечивающее визуализацию ресурсов и работу с ними.

## 1.3: Редакторы ресурсов. Создание ресурсов

В Windows-приложениях для хранения описаний ресурсов используется ресурсный файл типа ResourceScript, который должен быть создан и подключен к приложению командой #include. А сами ресурсы могут создаваться "вручную" (например, путем описания меню в текстовом редакторе), пибо с помощью редакторов ресурсов. Последние используются для визуального проектирования ресурсов. Это редакторы меню, диалоговых окон, инструменты для работы со значками, растровыми изображениями и т.п. Доступ к встроенным редакторам ресурсов осуществляется из пункта главного меню Resource.

1. Для создания нового файла ресурсов следует, открыв главное окно среды разработки Visual Studio, выполнить команду добавления в готовый проект соответствующего файла описания ресурсов: пункт меню Project, подпункт Add to Project, New, вкладка Files, тип файла ResourceScript. 2. Для добавления нового ресурса с использованием соответствующего редактора ресурсов следует, открыв главное окно среды разработки Visual Studio, выбрать пункт меню Insert, подпункт Resource. На экран будет выведено окно с перечнем доступных ресурсов (рисунок 1). При выборе типа ресурсов автоматически будет вызван соответствующий редактор ресурсов.

|                           | New    |
|---------------------------|--------|
| Simap                     | Import |
| 田· 张 Carsor<br>和問題 Dialog | Cusiom |
| HTML                      | Cancel |
| 👔 Icon<br>📓 Menu          |        |
| ebe String Table          |        |
| Co Version                |        |
|                           |        |

Рис. 1. Типы ресурсов

Это ресурсы следующих типов.

Акселератор (Accelerator) для настройки комбинаций "горячих" клавиш.

Битовый образ (Bitmap) - небольшой по размеру цветной графический объект в виде растрового описания, отображающий окно, часть окна, объекты типа "стрелка", "кисть", "курсор" и т.п. используемый для быстрого вывода соответствующего изображения на экран. Вызываемый при этом редактор графических изображений позволяет создавать и модифицировать растровые изображения пользовательских курсоров, пиктограмм, сохраняемых в файле с расширением \*.rc и включаемых в файлы сценариев ресурсов.

Курсор (Cursor), в том числе текстовый для отображения позиции ввода, курсор - указатель "мыши" (см. битовый образ).

Пиктограмма (Icon) - графический объект (см. битовый образ).

Диалоговые окна (Dialog) для описания соответствующих окон и расположенных на них элементах управления. Вызываемый при этом редактор диалоговых окон — это средство разработки графических объектов, позволяющее быстро создавать сложные диалоговые окна с возможностью комбинировать, изменять и настраивать в соответствии с собственными требованиями элементы окна, элементы управления: окна. Элементы имеют набор заранее определенных свойств, а их настройка сводится к изменению значений этих, свойств.

Текст в формате HTML (HTML).

Меню (Menu) - для создания иерархических пользовательских меню.

Таблица (String Table) - для хранения выводимой текстовой информации. Вызываемый при этом редактор строк предназначен для обработки таблиц строк, представляющих собой ресурс, содержащий список идентификаторов (заголовков), используемых в припожении (одно приложение - одна таблица). Например, здесь могут храниться сообщения, отображаемые в строке состояния. Таблица упрощает изменение языка интерфейса программы, т.к. достаточно перевести на другой язык строки таблицы, не затрагивая код программы.

Панель инструментов (Toolbar).

Информация о версии проекта (Version).

Сами окна (например, с рамкой), включающие клиентскую область, имеют такие собственные ресурсы, как перо, кисть, шрифт. Перо – невидимый до рисования графический объект, применяемый для изображения линий, контуров. Основные атрибуты пера – стиль линии, ее ширина, цвет. Кисть – невидимый до рисования графический объект, применяемый для закраски, заполнения областей изображения. Основные атрибуты кисти – размер, стиль рисования (наполнитель), цвет. Шрифт – графический объект, описываемый как набор символов одного семейства с точки зрения начертания (т.е. одного размера, стиля). Основные атрибуты – толщина, размер, тип начертания (курсив, с подчеркиванием и т.д.).

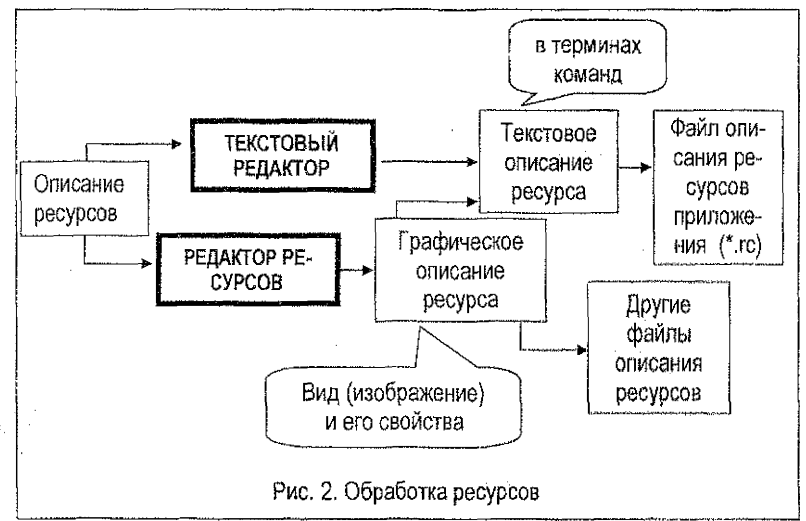

3. После того как ресурс создан в редакторе ресурсов или "вручную", компилятор ресурсов считывает ASCII-файл описания ресурсов (\*.rc) и создает для компоновщика приложения его двоичный аналог - res-файл.

Порядок обработки ресурсов и компоновки приложения иллюстрируется на рисунках 2, 3, а расширения используемых файлов приведены в таблице 2.

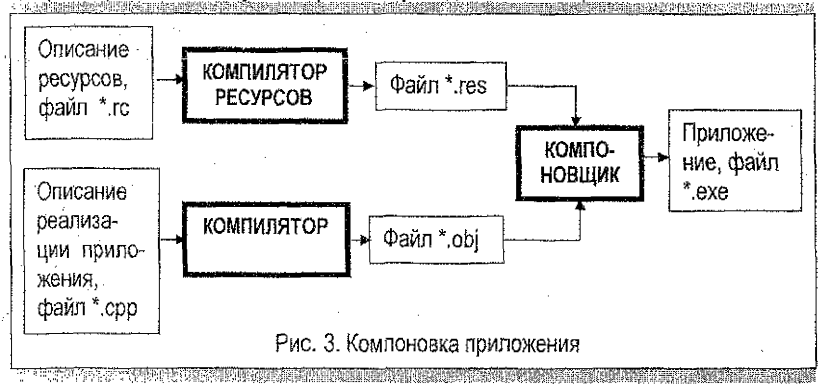

6

Таблица 2. Типы файлов, поддерживаемых средой разработки

| <b>1</b> 0 | файл сценария (script)                                                                                                    |
|------------|----------------------------------------------------------------------------------------------------|
| ret        | файл шаблона (template)                                                                                                    |
| res        | файл ресурсов                                                                                                    |
| ехө        | исполняемый файл (редактируется только в операционных системах, по-<br>строенных на платформе Windows NT. В операционных системах Windows<br>9х/МЕ может быть только открыт, но не изменен) |
| dli        | файл динамически подключаемой библиотеки (по возможностям редактиро-<br>вания аналогичен файлу с расширением ехе)                                                                           |
| bmp        | графический файл ("Windows"- формат)                                                                                                    |
| ico, cur   | графический файл для хранения изображения пиктограммы                                                                                                    |

## 1.4. Ввод и вывод данных

## 1.4.1. Преобразование типов данных

Поскольку в оконных приложениях при вводе-выводе большинство функций работает с данными, интерпретируемыми как строковые данные, то пользователю нужно самостоятельно приводить данные к нужному типу.

Для преобразования строки в вещественное значение можно использовать функцию atof - ПРЕОБРАЗОВАТЬ\_В\_ВЕЩЕСТВЕННОЕ (Строка).

Пример использования функции

char MyString[20] = "-123.75"; float MyFloat;

.....

MyFloat = atof (MyString); .

Для преобразования числовых значений в строку можно использовать функцию wsprintf - ПРЕОБРАЗОВАТЬ\_В\_СТРОКУ (Строка, ШаблонВывода, СписокВывода).

Пример использования функции

char szMyString [80] = " ";

wsprintf (szMyString, "Был год - %d", 1952); .

Для преобразования вещественного значения в строку можно использовать аналогичную функцию sprintf либо функцию \_gcvt ПРЕОБРАЗОВАТЬ\_В\_СТРОКУ (ВыводимоеЧисло, ДлинаСтроки, Строка) с прототипом

char \*\_gcvt(double Value, int OunputStringLength, char \*OunputString) -

Пример использования функций

#include <stdio.h>

```
float FloatNumber1 = 12.345;
float FloatNumber2 = -13.345;
char OutputStr[100];
```

sprintf(OutputStr,"%f",FloatNumber1); TextOut(hdc, 10,10, 9, strlen(OutputStr));

```
_gcvt (FloatNumber2, strlen(OutputStr), OutputStr);
TextOut(hdc, 100,100, OutputStr, strlen(OutputStr));
```

#### 1.4.2. Ввод данных

Ввод данных для обработки в приложении может производиться, например: - из окошек редактирования (элементов управления) диалоговых окон; - из файлов (с использованием функций традиционных и сбъектно-ориентированных библиотек ввода-вывода С, С++).

Ввод текста. Выполняется, например, с использованием окошка (поля) редактирования ресурса диалоговое окно и функции GetDigitemText BBECTU\_TEKCT\_ИЗ\_ПО-ЛЯ\_ДИАЛОГОВОГО\_ОКНА (ДескрипторОкна, ДескрипторОкнаРедактирования, СтрокаДляВеодаДанных, ДлинаСтроки) с прототипом

UINT GetDigitemText (HWND hDlg, int nIDDigitem, LPTSTR lpString, int nMaxCount),

где используются параметры:

- ДескрипторОкна диалога, содержащего окно редактирования hDig;

- ДескрипторОкнаРедактирования nIDD/gitem;

- СтрокаДляВводаДанных lpString;

- ДпинаСтроки nMaxCount.

Пример использования функции в диалоговом окне с hDig для записи содержимого окошка редактирования IDC\_EDIT1, введенного пользователем, в строку RezultString для дальнейшего использования в приложении

GetDlgItemText (hDlg, IDC\_EDIT1, RezultString, 15) .

Ввод целых чисел. Выполняется с использованием окошка редактирования ресурса – диалоговое окно и функции GetDigitemint BBECTИ\_ЦЕЛОЕ\_ИЗ\_ПОЛЯ\_ДИАЛОГОВО-ГО\_ОКНА (ДескрипторОкна, ДескрипторПоляРедактирования, NULL, bool Наличие-Знака) с прототипом

UINT GetDigitemint (HWND hDig, int nIDDigitem, BOOL \*IpTranslated, BOOL bSigned) ,

где используются аналогичные параметры, а параметр НаличиеЗнака bSigned управляет преобразованием числа. Если НаличиеЗнака = 1, то результат ввода преобразуется в целое со знаком; если НаличиеЗнака = 0, то результат ввода преобразуется в целое без знака.

Пример использования функции

int i; int j;

i = GetDigitemInt (hDlg, IDC\_EDIT1, NULL, 0);

j = GetDigitemint (hDig, IDC\_EDIT1, NULL, 1); .

<u>Ввод вещественных чисел</u>. Производится аналогично вводу строковых данных, но с последующим приведением введенной строки к вещественному типу, например, с помощью функции преобразования atof.

## 1.4.3. Вывод данных

Типовые средства вывода данных из приложений включают: - функции вывода данных на экран (в пользовательскую, клиентскую часть скна) типа TextOut, DrawText, вывод сообщений в виде окон сообщений MessageBox и другие; - функции вывода данных в файлы (используются традиционные и объектно-ориентированные библиотеки вводавывода С, С++).

Ввод-вывод данных требует указания контекста, используемого для этого устройства. Для его хранения используется переменная типа HDC (дескриптор контекста устройства), например, HDC hdc. Так, в функции-обработчике дескриптор получают от OC Windows при выполнении функции BeginPaint, например, case WM\_PAINT: hdc = BeginPaint(hWnd, &ps);

и освобождают функцией EndPaint(hWnd, &ps). Могут быть использованы также и другие функции, например, GetDC, ReleaseDC. Здесь hWnd – дескриптор окна, &ps – ссылка на структуру типа PAINTSTRUCT (PAINTSTRUCT ps), которая хранит информацию о клиентской части окна.

<u>Вывод текста</u>. Вывод числовых данных требует предварительного преобразования чисел в строковый формат. Вывод выполняется, например, с использованием функции TextOut Bывести\_текст (Окно, КоординатаХ, КоординатаY, СтрокаВывода, ДпинаСтроки).

Пример использования функции

```
char lpszString[] = "Строка вывода";
int iStringLength = strien (lpszString);
int x = 50;
int y = 50;
```

TextOut (hdc, x, y, lpszString, iStringLength); .

Пример использования функции для вывода целых значений от 0 до 10 и их квадратов

```
for (i=0; i<10; i++)
{
wsprintf (szMyString, " Значение - %d ", i);
TextOut (hdc, 0, 115 + 15 * (i + 1), szMyString, strlen(szMyString));
wsprintf (szMyString, "ero квадрат - %d", i * i);
TextOut (hdc, 140, 115 + 15 * (i + 1), szMyString, strlen(szMyString));
};
```

Вывод окна сообщения. Производится с использованием функции MessageBox Bbl-ВЕСТИ\_ОКНО\_СООБЩЕНИЯ (Окно, СтрокаСообщения, НазваниеОкна, СоставОкна). Прототип функции

int MessageBox (HWND hWnd, LPCTSTR IpText, LPCTSTR IpCaption, UINT MBType).

Параметры:

 СтрокаСообщения - указатель на строку С (с нуль-символом), которая содержит выводимое сообщение;

- НазваниеОкнаСообщения - указатель на строку С (с нуль-символом), которая содержит заголовок окна сообщения. Если указатель равен NULL, то по умолчанию используется заголовок "Еггог";

- СоставОкна - определяет состав окна сообщения (комбинацию пиктограмм и командных кнопок) и его поведение. Используемые пиктограммы: MB\_ICONHAND, MB\_ICONSTOP, MB\_ICONERROR, MB\_ICONQUESTION, MB\_ICONEXCLAMATION, MB\_ICONWARNING, MB\_ICON-ASTERISK, MB\_ICONINFORMATION. Используемые комбинации кнопок: MB\_ABORTRETRYIGNORE, MB\_OK, MB\_OKCANCEL, MB\_YESNO, MB\_RETRYCANCEL, MB\_YESNOCANCEL.

Основные значения параметров MessageBox, а также типы возвращаемого результата приведены в ПРИЛОЖЕНИИИ 1.

Пример использования функции

MessageBox (hWnd, "Пример ", "Демо", MB\_OK); .

Окно сообщения можно использовать для ввода управляющей информации в виде данных с нажатых кнопках, например,

if (MessageBox (hWnd, " Пример ", "Демо", MB\_OKCANCEL) == IDCANCEL) MessageBox (hWnd, "IDCANCEL", "Демо", MB\_OKCANCEL); .

Вывод текста с усиленными возможностями редактирования функцией DrawText ИЗОБРАЗИТЬ\_ТЕКСТ (ДескрипторУстройства, АдресСтрокиВывода, ДлинаСтроки-Вывода, АдресСтруктурыПрямоугольникаВывода, ФлагиФорматирования), где АдресСтруктурыПрямоугольникаВывода задает прямоугольную часть клиентского окна (описывает ее в структуре типа RECT) для организации вывода. Прототип

int DrawText (HDC hDC, LPCTSTR lpString, int nCount, LPRECT lpRect, UINT uFormat).

Пример использования функции

RECT rt; rt.left = 5; rt.top = 5; rt.right = 1000; rt.bottom = 1000;

\*\*\*\*\*

GetClientRect (hWnd, &rt);

DrawText (hdc, "Hello", strien("Hello"), &rt, DT\_CENTER); .

## 2. ОКОННЫЙ ИНТЕРФЕЙС WINDOWS-ПРИЛОЖЕНИЯ

#### 2.1. Использование ресурса "диалоговое окно"

#### 2.1.1. Диалоговое окно в составе главного окна

Интерфейс приложения часто строится на базе масштабируемого окна с рамкой, с клиентской областью (особенно, если предполагается использование клиентской области для вывода текстовой, графической информации), которое может содержать главное меню и обеспечивать запуск других окон, включая диалоговые.

ПРИМЕР. Создать Windows-приложение, при запуске которого в качестве главного должно выводиться масштабируемое окно с рамкой и клиентской областью, а за ним сразу же автоматически диалоговое окно с кнопками. При этом, главное окно остается на экране, но теряет активность. Нажатие кнопок диалогового окна приводит к его закрытию. Параметры стилей диалоговых окон приведены в ПРИЛОЖЕНИИ 2. Примерный вид оконного интерфейса приведен ниже (рисунох 4).

| <b>I</b> INASHI | Е и ДИАЛОГОВС                                                                                                  | ЕОНЮ на базе 1         | Ki Windows-n | риножен |
|-----------------|----------------------------------------------------------------------------------------------------|------------------------|--------------|---------|
| -<br>DIMANOL    | a Sanaha ang a la sa sa sa sa                                                                                  | ne stre stre 🕅         | X            |         |
|                 | And a second second second second second second second second second second second second second second second | and a later server and |              |         |
|                 |                                                                                                    | OK                     |              |         |
|                 | · ·                                                                                                    | Logical and second     |              |         |
|                 |                                                                                                    | Cance                  |              |         |
|                 |                                                                                                    |                        | 1            |         |
|                 |                                                                                                    |                        | 1            |         |
|                 |                                                                                                    |                        |              |         |
|                 |                                                                                                    |                        |              |         |
|                 |                                                                                                    |                        |              |         |

Рис. 4. Оконный интерфейс

10

ПОРЯДОК (СХЕМА) ВЫПОЛНЕНИЯ ЗАДАЧИ.

1. Создать ТКП (на базе каркаса simple).

2. Описать глобальную переменную (например, HINSTANCE hInstance) для сохранения в ней дескриптора приложения, передаваемого из ОС в функцию WinMain, чтобы обеспечить доступ к дескриптору в пюбой точке приложения (и за пределами функции WinMain). Убедиться в работоспособности приложения, выполнив его.

3. Создать ресурсный файл и подключить его к проекту:

- создать файл описания ресурсов (или просто файл ресурсов \*.rc), для чего выполнить ГМ-Project-Add To Project-New-Files, выбрать тип – Resource Script, а в качестве имени файла задать, например, <ИмяПриложения> (если ИмяПриложения – main, то соответственно после создания файла ресурсов \*.rc в папке проекта появятся файлы с названиями main.rc, resource.h);

- подключить файл ресурсов к приложению посредством команды #include "resource.h";

- выполнить приложение (диалоговое окно не появится!).

4. Спроектировать и создать ресурс - диалоговое окно:

- разработать вид и состав скна (здесь окно с названием, системной кнопкой закрытия и двумя пользовательскими кнопками с именами ОК и Cancel);

 добавить ресурс в ресурсный файл приложения, используя редактор ресурсов (при необходимости настроить редактор – командой главного меню Tools-Customize вызвать окно Customize, где на вкладке ToolBars включить режим Controls, вызывающий вывод меню элементов управления). Для этого вызвать его командой ГМ-Insert-Resource-Dialog. Создать, используя элементы управления, окно (рисунок 5);

| Otatog<br>OK<br>Button1                                                                                                    |              |
|----------------------------------------------------------------------------------------------------|--------------|
| Fush Batton Froperties<br>-원 좋 General Styles Extended Styles  <br>ID: 변화하게 고 Caption: Button<br>IV Vigible I Group I Help ID<br>I Disgbled IV Tab stop | <del>7</del> |

Рис. 5. Редактирование элементов управления

 при необходимости настроить их свойства (здесь три элемента – само окно и две кнопки). Для этого выделить элемент щелчком, а правой клавишей вызвать контекстное меню, в нем режим Properties и сделать необходимые установки;

- каждый элемент имеет свой идентификатор. Чтобы его увидеть, выделить элемент щелчком, а правой клавишей вызвать контекстное меню и в нем режим Properties. Например, в свойствах окна определите его дескриптор - идентификатор ID (это может быть, например, ID = IDD\_DIALOG1, хотя сам дескриптор можно поменять для повышения читаемости программы). Выписать дескрипторы всех элементов управления;

- выполнить приложение (диалоговое окно не появится!).

 Описать функцию диалогового окна - программу обработчик (имя выбирается произвольно!) его сообщений с прототипом:

## LRESULT CALLBACK Имя Обработчика (HWND, UINT, WPARAM, LPARAM);

LRESULT CALLBACK Имя Обработчика (HWND hDig, UINT Message, WPARAM wParam, LPARAM IParam)

```
switch (Message)
    case WM_INITDIALOG:
          return FALSE:
     case WM_COMMAND:
          switch (wParam)
          ł
          case IDOK:
               EndDialog(hDlg,TRUE);
                break:
          case IDCANCEL:
               EndDialog(hDlg,FALSE);
                break:
          default:
                return FALSE;
          break:
     default:
          return FALSE;
     }
     return TRUE;
<u>};</u>
```

выполнить приложение (диалоговое окно не появится!).

6. Инициализировать окно и вывести его на экран.

 для этого связать приложение (ДескрипторПриложения - переменная hinstance), родительское окно (ДескрипторОкна), диалоговое окно (ДескрипторРесурса – например, идентификатор IDD\_DIALOG1), обработчик сообщений диалогового окна (ИмяОбработчика). Все это делается функцией с прототипом

DialogBox(HINSTANCE Дескриптор/Приложения, HWND Дескриптор/Окна, LPCTSTR Дескриптор/Ресурса, DLGPROC ИмяОбработчика),

вставленной в пользовательскую секцию саse WM\_PAINT функции главного окна приложения (например, DialogBox (hInstance, (LPCTSTR) IDD\_DIALOG1, hWnd, (DLGPROC) TO\_PROCESS\_DIALOG\_BOX));

- выполнить приложение - появится диалоговое окно.

Проверить, что при событиях, ведущих к сообщению WM\_PAINT, диалоговые окна выводятся снова — иногда многократно. Диалоговое окно можно сбросить любой кнопкой, но по тем же причинам оно может появиться снова.

{

## Задания для самостоятельного выполнения.

Модифицировать приложение, созданное в § 2.1.1.

- 1. Добавить вывод подтверждения нажатия кнопок окна.
- 2. Разрушать диалоговое окно только при нажатии кнопки CANCEL.
- 3. При запуске диалогового окна разрушать главное окно.
- 4. При завершении работы с диапоговым окном разрушать главное.

#### 2.1.2. Диалоговое окно в качестве главного окна

Диалоговое окно может использоваться в интерфейсе приложения в роли главного окна. Например, при угравлении приложением с помощью набора простых команд, составляющих один уровень иерархии (как "добавить запись", "найти запись", "удалить запись" и т.п.), которые могут быть представлены в окне набором соответствующих кнопок.

ПРИМЕР. Создать Windows-приложение, при запуске которого в качестве главного должно выводиться диалоговое окно с кнопками. Нажатие кнопок диалогового окна приводит к подтеерждению получения соответствующего сообщения, а нажатие Cancel - к его закрытию. Приморный вид оконного интерфейса приведен ниже.

Назначение приложения. Приложение содержит одно окно – диалоговое, которое в качестве главного окна выводится при его запуске. Демонстрируется реакция приложения на нажатия кнопск скна ОК и CANCEL и нажатие левой кнопки "мыши".

<u>Интерфейсные формы</u>. Включают диалоговое окно в роли главного с двумя командными кнопками ОК и CANCEL. При нажатии кнопки ОК или нажатии левой кнопки "мыши" выводятся окна сообщений (см. рисунки 6, 7). При нажатии кнопки CANCEL приложение завершается.

| Диалоговое окно в рели і               | RABHOLO             |
|----------------------------------------|---------------------|
|                                        | οκ                  |
|                                        | Cancel              |
| а<br>СОСВЩЕНИЕ<br>СОСВЩЕНИЕ            |                     |
| WM_COMMANDIDQK - Работает диалог в кач | естве главного окна |
| ОК                                     |                     |

Рис. 6. Фрагмент интерфейса

| ÖNANGEOBOE.ÖK     | НО в рели ( | Olohan |
|-------------------|-------------|--------|
|                   |             | ØК     |
| сообщение         |             | Cancel |
| WM REUTIONDOWN    |             |        |
| <b>0</b> <u>8</u> |             |        |

Рис. 7. Фрагмент интерфейса

<u>Обрабатываемые сообщения</u>. Это сообщения, адресуемые главному окну: - сообщение WM\_RBUTTCNDOWN; - сообщение WM\_COMMAND от ресурса IDOK; - сообщение WM\_COMMAND от ресурса IDCANCEL.

По нажатии кнопки ОК инициируется сообщение WM\_COMMAND: IDOK, что приводит к выводу информационного сообщения о приложении (в виде MessageBox).

По нажатии кнопки CANCEL инициируется сообщение WM\_COMMAND: IDCANCEL, что при его обработке приводит к разрушению диалогового окна (функцией EndDialog(hDlg,TRUE)) и закрытию приложения путем посылки ОС сообщения PostQuitMessage(0) на закрытие приложения).

По нажатии левой кнопки "мыши" в пределах диалогового окна приложения инициируется сообщение WM\_RBUTTONDOWN, что приводит к выводу информационного сообщения о событии (в виде MessageBox).

Порядок разработки.

1. Создать припожение на базе ТКП.

 Создать ресурс – диалоговое окно (например, с ID - IDD\_DIALOG1) и подключить его к приложению командой #include "resource.h<sup>s</sup>.

3. Внести изменения в текст приложения согласно листингу, например:

а) описать пустой обработчик сообщений диалогового окна и его прототип

LRESULT CALLBACK ИмяОбработчика (HWND hDig, UINT Message, WPARAM wParam, LPARAM IParam)

return TRUE;

};

{

б) в главной функции WinMain вместо действий по описанию, регистрации, созданию и визуализации классического главного окна (с рамкой) инициализировать и визуализировать диалоговое окно. Для этого связать текущее приложение (например, HINSTANCE hinst), ранее созданный ресурс - диалоговое окно (например, IDD\_DIALOG1) и его обработчик командой DialogBox, например

DialogBox(hinst, (LPCTSTR) IDD\_DIALOG1, NULL, (DLGPROC) ИмяОбработчика);

в) описать обработчик

```
LRESULT CALLBACK ИмяОбработчика (HWND hDig, UINT Message,
WPARAM wParam, LPARAM IParam)
{
```

```
switch (Message)
case WM_INITDIALOG:
     return FALSE:
case WM_RBUTTONDOWN:
      < ФрагментПользователя >
      break:
case WM COMMAND:
     switch (wParam)
      {
     case IDOK:
           < ФрагментПользователя > .
           break:
      case IDCANCEL:
          < ФрагментПользователя >

    break:

      default:
```

```
retum FALSE;

}

break;

default:

retum FALSE;

}

retum TRUE;

};
```

#### Задания для самостоятельного выполнения.

1. Реализовать на базе ТКП приложение с диалоговым окном в качестве главного окна. Его функция – один раз создать окно с клиентской областью и передать ему управление. При этом диалоговое окно может остаться на экране или может завершаться при запуске второго окна. В любом случае оно далее не оказывает никаких действий и завершается при закрытии второго окна – при завершении работы с приложением.

Пояснения к выполнению. Конкретный экземпляр окна с рамкой создается функцией hWnd = CreateWindow(...), которая сообщает его дескриятор для дальнейшего использования в разных функциях. Само окно после визуализации активно, но если его закрыть, то конкретный экземпляр окна теряется как и его дескриптор. Поэтому для повторной визуализации окна того же стиля необходимо заново создать его экземпляр функцией CreateWindow и получить новый дескриптор.

Соответственно в WinMain() создать стиль второго окна, создать его экземпляр, создать и активизировать диалоговое окно.

Обрабатываемое сообщение диалогового окна: сообщение WM\_COMMAND: IDOK по нажатим кнопки ОК. Действие – визуализация окна с рамкой, созданного в главной функции. Соответственно в обработчике диалогового окна по ОК визуализировать второе окно (команды ShowWindow(ДескрипторОкнаСРамкой, ПараметрВизуализации) и Up-dateWindow (ДескрипторОкнаСРамкой), а секцию закрытия не использовать.

Обрабатываемые сообщения второго окна: сообщение WM\_RBUTTONDOWN по нажатии левой кнопки мыши в пределах окна. Действие — вывод информационного сообщения о событии; сообщение WM\_DESTROY по закрытию окна. Действие — посылка сообщения на закрытие приложения PostQuitMessage(0). Соответственно в обработчике второго окна реагировать на события, производить пользовательскую обработку и закрытие приложения при свертывании окна.

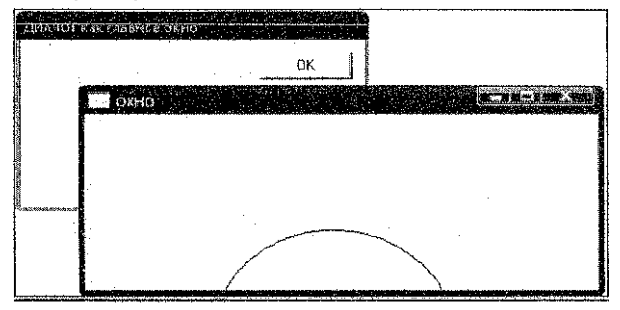

Рис. 8. Фрагмент интерфейса

 Модифицировать предыдущее приложение с гашением диалогового окна после визуализации второго окна. Для этого сохранять дескриптор диалогового окна в глобальной переменной для последующего использования в обработчике окна с рамкой, например,

```
HWND hDlgGlobal;
LRESULT CALLBACK ОбработчикДиалоговогоОкна (…)
{
hDlgGlobal=hDlg;
```

\*\*\* \*\*\*\*\*\*\*\*\*

Для гашения диалога в обработчике окна с рамкой обрабатывать сообщение, например, получение фокуса WM\_SETFOCUS - EndDialog(hDlgGlobal, TRUE).

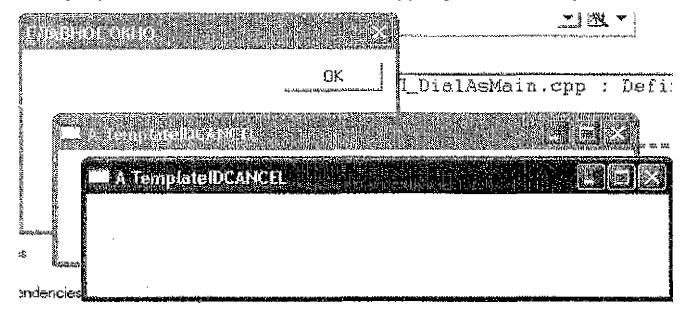

Рис. 9. Фрагмент интерфейса

 Модифицировать приложение п.1 с многократным запуском окон одного стиля с рамкой по кнопке ОК.

4. Модифицировать предыдущее приложение с гашением диалогового окна после визуализации второго охна.

5. Создать приложение с диалоговым окном в качестве главного с системной кнопкой закрытия и с единственной пользовательской кнопкой ОК, обеспечивающей многократный запуск окна с рамкой с системными кнопками при сохранении первого. Завершение приложения производить при закрытии любого из окон (родительского или дочерних).

6. Создать приложение с диалоговым окном в качестве главного с системной кнопкой закрытия и с пользовательскими кнопками – ОК и CANCEL, а также с реакцией на нажатие правой клавиши мыши. Кнопка ОК обеспечивает многократный запуск окна с рамкой с системными кнопкахи при сохранении первого. Завершение приложения по CANCEL, закрытие любого из дочерних окон – его системной кнопкой.

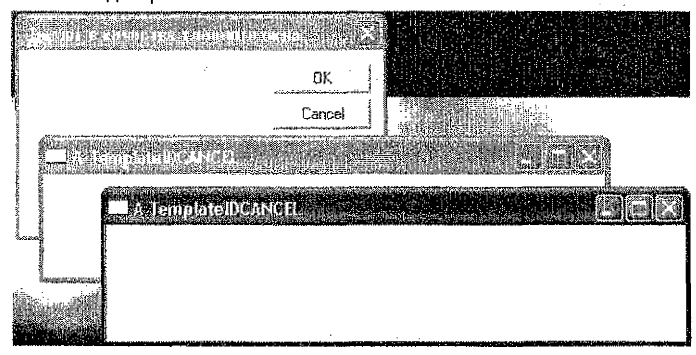

Рис. 10. Фрагмент интерфейса

7. Создать приложение с диалоговым окном в качестве главного с системной кнопкой закрытия и с пользовательскими кнопками – ОК и CANCEL, а также с реакцией на нажатие правой клавиши мыши. Кнопка ОК обеспечивает многократный запуск окна с рамкой с системными кнопками при сохранении первого. Завершение приложения по CANCEL, закрытие любого из дочерних окон – его системной кнопкой.

## 2.1.3. Диалоговое окно с окном редактирования в качестве главного окна

При использовании диалогового окна его пространство используется для размещения различных элементов управления, обеспечивающих, в том числе ввод-вывод данных и управление работой.

ПРИМЕР. Создать Windows-приложение, при запуске которого в качестве главного должно выводиться диалоговое окно (с окнами редактирования, подсказками, кнопками), предназначенное для задания исходных данных и их эхо-вывода. По кнопке Ввести производится ввод значения из окна ввода и эхо-вывод введенного значения.

<u>Интерфейсные формы</u>. Примерный вид диалогового окна приведен ниже (рисунок 11). Окно включает два окошка редактирования (ЭУ типа Edit Box), два статичных окна (ЭУ типа Static Text), командную кнопку Ввести.

| FRABHOE OKHO BB | эда    |
|-----------------|--------|
|                 | Ввести |
| Поле ввода      | 34343  |
| Поле вывода     | 34343  |
|                 |        |

Рис. 11. Фрагмент интерфейса

<u>Обрабатываемые сообщения</u>. Это сообщения, адресуемые диалоговому окну: - сообщение по нажатии кнопки Ввести (например, WM\_COMMAND: ID\_Enter). Действие – считывание содержимого окна редактирования (например, IDC\_EDIT1) в строку (например, InputString) с последующим выводом строки в окно редактирования (например, IDC\_EDIT2). Для этого в обработчике окна (в секции сазе ID\_Enter) следует вставить команды GetDigItemText, SetDigItemText; - сообщение сазе WM\_COMMAND:IDCANCEL по нажатии системной кнопки завершения работы. Действие – разрушение диалогового окна функцией EndDialog и закрытие приложения путем посылки ОС сообщения PostQuitMessage.

Порядок разработки.

1. Создать припожение на базе ТКП.

2. Создать ресурс – диалоговое окно (например, с ID = IDD\_DIALOG1), с окошками редактирования (например, с IDC\_EDIT1, IDC\_EDIT2 для ввода и вывода соответственно), со статическими окнами (например, с IDC\_STATIC1, IDC\_STATIC2 соответственно с названиями Caption - "Поле ввода", "Поле вывода"), с кнопкой (например, с ID\_Enter). Настроить свойства элементов управления. Например, для поля эхо-вывода с IDC\_EDIT2 установить в окне его свойств (Edit Properties) способ выравнивания текста – к левому полю, режим работы – только чтение, автоматическая горизонтальная прокрутка, как показано ниже (рисунок 12)

Проверить работу окна командой и гдавное-метю, чаувшу и екс. Подалючить его к приложению командой #include "resource hores

3. Внести изменения в текст приложения

| TRAEHOFORKO, 686 04                                                                                                    | Edit Properties                                                                                                    |
|----------------------------------------------------------------------------------------------------|----------------------------------------------------------------------------------------------------|
| Вести                                                                                                    | -177 😵 General Styles Extended Styles                                                                                                    |
|                                                                                                    | Align text: 🔽 Hospontal statis 🕇 Password 🛛 🖓 Border                                                                                                    |
| Полеввода Edit                                                                                                    | Left IV Auto HScroll IT No hide selection IT Uppercase                                                                                                    |
| полевыеска пЕлі                                                                                                    | Γ΄ <u>Multiline</u> Γ΄ ⊻etitatismoli Γ΄ DEM <u>c</u> onvert Γ΄ Lowercase                                                                                                    |
| New Contraction of the Contraction of the Contracti | Γ Number Γ Auto V@cool Γ Want return Γ Read-only                                                                                                    |
| 1                                                                                                    | · · · · · · · · · · · · · · · · · · ·                                                                                                    |
| а<br>Самениали у и Баллийски и и нарадири и при Тикурички Рабилиски Самениски нарадски и колологи и слад Салар<br>Самениали у и Баллийски и и нарадио и работи и слад Самениски на слад са се се се се се се се се се се се се с                                                                                                    | Lesson and the second second |

Рис. 12. Редактирование диалогового окна

а) описать пустой обработчик сообщений диалогового окна и его прототия;

б) в главной функции WinMain вместо действий по визуализации окна с рамкой визуализировать диалоговое окно командой DialogBox;

в) описать обработчик. В секции case ID\_Enter описать строковую переменную char InputString[256], ввести данные из окна ввода в строку командой

GetDlgitemText(hDlg,IDC\_EDIT1, InputString,15),

вывести данные из строки в окно вывода командой

SerDigitemText(hDig,IDC\_EDIT2, InputString).

В секции IDCANCEL выполнить EndDialog(hDlg,TRUE), PostQuitMessage(0).

4. Компилировать и наблюдать работу окна.

### 2.1.4. Диалоговое окно со списком и окном редактирования в качестве главного окна

<u>Теоретические сведения</u>. Список отображает набор строк. Строку можно выбрать "мышью", клавиатурой. При этом строка выделяется цветом и посылается сообщение от списка системе о событии. Информацию об элементе управления "список" - List Box можно найти в MSDN (в разделе List Box Controls, местонахождение Technical Articles). Там описаны следующие компоненты списка.

Стили (Styles) списка имеют названия LBS\_<НазваниеСтиля>. Например, LBS\_STANDARD, LBS\_SORT (строки списка располагаются в алфавитном порядке), LBS\_MULTIPLESEL (с возможностью выбора произвольного числа строк), LBS\_MULTICOLUMN (многоколонковый список с горизонтальной прокруткой), LBS\_NOTIFY (с отсылкой родительскому окну сообщения о выборе строки) (рисунок 13).

|        | us proj                                                                                                    | NO Y   |   | 1212-22-240    |                   | and he be         |   |                            | Ť |
|--------|----------------------------------------------------------------------------------------------------|--------|---|----------------|-------------------|-------------------|---|----------------------------|---|
| [2]    | 🕅 G                                                                                                    | ienera |   | Styles E       | xter              | nded Styles       |   |                            |   |
| Sa     | lection                                                                                                    |        |   |                |                   |                   |   |                            | l |
| Si     | ingle                                                                                                    | +      | Ÿ | <u>B</u> order | ľ                 | Horizontal scroll | ŗ | Want <u>k</u> ey input     |   |
| ۵w     | wher drav                                                                                                    | v;     | V | <u>S</u> ort   | V                 | ⊻ertical scroll   | 1 | <u>D</u> isable no scroll  | - |
| ĨN     | 0                                                                                                    | -      | V | Notify         | ĵ‴                | No jedraw         | V | No integral <u>h</u> eight | ļ |
| r      | Hgs str                                                                                                    | nig :  | 1 | Multi-column   | 2 <sup>1114</sup> | Use tabstops      |   |                            | ļ |
| معممهم | and the second second second second second second second second second second second second second second secon |        |   |                | ****              |                   |   |                            |   |

Рис. 13. Настройка списка

Сообщения (Notification Messages), адресуемые своему родительскому окну от списка о происходящих с ним событиях, именуются как LBN\_<НазваниеСобытия>. Например, LBN\_DBLCLK, LBN\_SELCHANGE. Родительское окно списка принимает эти сообщения в виде соответствующих WM\_COMMAND сообщений.

Сообщения – команды (Messages), адресуемые списку от приложения именуются как LB\_<HазваниеКоманды>. Например, LB\_ADDSTRING, LB\_DELETESTRING, LB\_SETCURSEL, LB\_GETCURSEL, LB\_GETTEXT, LB\_GETCOUNT. Для посылки сообщения (КодСообщения с параметрами ПараметрыСообщения1, ПараметрыСообщения2) указанному ЭУ (ДескрипторЭУ) указанного диалогового окна (ДескрипторДиалоговогоОкна) в приложениях используется функция SendDigitemMessage (для списка ДескрипторЭУ = ДескрипторСписка, КодСообщения = НазваниеКоманды, а значения ПараметровСообщения зависят от типа команды)

SendDigitemMessage (HWND ДескрипторДиалоговогоОкна, int ДескрипторЭУ, UINT КодСообщения, WPARAM ПараметрыСообщения1, LPARAM ПараметрыСообщения2).

Примеры использования команды приведены ниже:

- получение текущего размера списка выполняется командой

ЧислоСтрокСписка = SendDigitemMessage(<ДескрипторОкна>, <ДескрипторСписка>, LB\_GETCOUNT, 0, 0),

int RecordsAmount = SendDigItemMessage(hDig, IDC\_LIST1, LB\_GETCOUNT, 0, 0). - добавление строки выполняется командой

SendDigitemMessage (<ДескрипторОкна>,<ДескрипторСписка>,LB\_ADDSTRING, 0, (LPARAM) <ДобавляемаяСтрока>),

SendDlgItemMessage(hDig, IDC\_LIST1, LB\_ADDSTRING, 0, (LPARAM) "Иванов"). - удаление строки выполняется командой

SendDigitemMessage (<ДескрипторОкна>, <ДескрипторСписка>, LB\_DELETESTRING, <НомерУдаляемойСтроки>, 0),

SendDigItemMessage(hDig, IDC\_LIST1, LB\_DELETESTRING, i, 0).

- установка текущей позиции выделения выполняется командой

SendDigitemMessage (<ДескрипторОкна>, <ДескрипторСписка>, LB\_SETCURSEL, 0, (LPARAM) <ВыделяемаяСтрока>)

SendDigitemMessage(hDig, IDC\_LIST1, LB\_SETCURSEL, 0, (LPARAM) "Иванов");-

- получение номера техущей позиции выделения выполняется командой

НомерВыделеннойСтроки = SendDlgItemMessage(<ДескрипторОкна>, <Дескриптор-Списка>, LB\_GETCURSEL, 0, 0),

i = SendDigitemMessage(hDlg, IDC\_LIST1, LB\_GETCURSEL, 0, 0);

- получение текста строки по указанному номеру выполняется командой

SendDigitemMessage (<ДескрипторОкна>, <ДескрипторСписка>, LB\_GETTEXT, <НомерСтроки>, (LPARAM) <ПриемнаяСтрока>)

SendDigitemMessage(hDig, IDC\_LIST1, LB\_GETTEXT, i, (LPARAM) Text) .

ПРИМЕР. Разработать припожение с диалоговым окном в роли главного.

Цель приложения. Управление, списком строк – фамилий (просмотр, выбор, добавление, удаление, редактирование, расположение в алфавитном порядке). При запуске приложения в качестве главного окна выводится диалоговое окно, содержащее пустой список, средства управления списком и кнопку Завершить (Cancel).

<u>Интерфейсные формы</u>. Примерный вид диалогового окна представлен ниже (рисунок 14). Соответственно состав ресурсов: - список (например, с IDC\_LIST\_NAMES), окно редактирования (например, с IDC\_EDIT\_NAME), кнопки Добавить, Удалить, Изменить, Завершить (например, с IDC\_BUTTON\_ADD, IDC\_BUTTON\_DELETE, IDC\_BUTTON\_EDIT, IDCANCEL), рамки – ЭУ типа Group Вох и т.д.

Обрабатываемые сообщения.

1. Сообщения к окну (целиком):

- (WM\_COMMAND: IDCANCEL) по нажатии кнопки ЗАВЕРШИТЬ приложение функцией EndDialog(hDlg,TRUE) закрывает диалог и функцией PostQuitMessage(0) извещает систему о необходимости завершить приложение. Для этого генерируется и адресуется окну сообщение UINT message = WM\_COMMAND с параметром int wmld = LOWORD(wParam) = IDCANCEL. Оно обрабатывается в обработчике в секции case WM\_COMMAND: case IDCANCEL:.

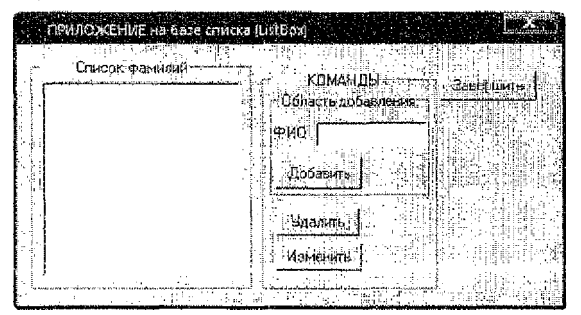

Рис. 14. Интерфейс приложения

- (WM\_INITDIALOG) при запуске приложения и визуализации окна командой DialogBox возможна подготовка окна к работе, его инициализация (например, начальное заполнение списка константной информацией или считывание информации из файла в список). Для этого генерируется и адресуется окну сообщение UINT message = WM\_INITDIALOG. Оно обрабатывается в обработчике в секции сазе WM\_INITDIALOG:

2. Сообщения, относящиеся к ЭУ (списку) окна:

- (WM\_COMMAND: IDC\_BUTTON\_ADD) по нажатии кнопки ДОБАВИТЬ считывается функцией GetDlgitemText (hDlg, IDC\_EDIT\_NAME, Строка, ДлинаСтроки) фамилия, набранная в поле IDC\_EDIT\_NAME. Если это не пустая строка (функция strcmp), то (через функцию SendDlgitemMessage) приложение генерирует и адресует списку (IDC\_<ДескрипторСписка>) сообщение LB\_ADDSTRING – добавить к списку указанную в функции строку, считанную ранее из окна редактирования фамилию. Для этого генерируется и адресуется окну сообщение UINT message = WM\_COMMAND с параметром int wmld = LOWORD(wParam) = IDC\_BUTTON\_ADD. Оно обрабатывается в обработчике в секции case WM\_COMMAND: case IDC\_BUTTON\_ADD.;

- (WM\_COMMAND: IDC\_BUTTON\_DELETE) по нажатии кнопки УДАЛИТЬ приложение считывает (через функцию SendDigitemMessage) номер выбранной стоски списка (как результат обработки адресуемого списку сообщения LB\_GETCURSEL). Далее приложе-SendDlgltemMessage) ние (yebea) финкцию генерирует И адресует СПИСКУ (IDC <ДескрипторСписка>) сообщение LB DELETESTRING - удалить из списка строку с указанным в функции номером, считанным ранее. Для этого генерируется и адресуется окну сообщение UINT message = WM COMMAND с параметром int wmld = LOWORD(wParam) = IDC BUTTON DELETE, Оно обрабатывается в обработчике в секции case WM\_COMMAND: case case IDC\_BUTTON\_DELETE:.

– (WM COMMAND: IDC BUTTON EDIT) по нажатии кнопки ИЗМЕНИТЬ приложение считывает (через функцию SendDlgItemMessage) номер выбранной строки списка (как результат обработки адресуемого списку сообщения LB\_GETCURSEL). Далее приложение (через финкцию SendDloltemMessage) генерирует И адресует списку (IDC <ДескрипторСписка>) сообщение LB\_GETTEXT - получить из списка строку с указанным в функции номером, считанным ранее. Считанная строка помещается в поле IDC\_EDIT\_NAME (функция SetDIgItemText) для редактирования с одновременным стиранием этой строки из списка (через функцию SendDigitemMessage с параметром LB DELETESTRING) (последующее добавление отредактированной строки к списку инициируется кнопкой ДОБАВИТЬ).

Для обработки рассматриваемого события генерируется и адресуется окну сообщение UINT message = WM\_COMMAND с параметром int wmld = LOWORD(wParam) = IDC\_BUTTON\_EDIT. Оно обрабатывается в обработчике в секции саse WM\_COMMAND: саse IDC\_BUTTON\_EDIT:.

3. Сообщения, относящиеся к окну (целиком) от ЭУ (списка) окна:

- (WM\_COMMAND: IDC\_LIST\_NAMES: LBN\_DBLCLK) при выборе строки в списке фамилий, например, двойным щелчком, генерируется сообщение LBN\_DBLCLK. Здесь действие приложения сводится просто к выводу подтверждающего сообщения о происшедшем событии. Для этого генерируется и адресуется окну сообщение UINT message = WM\_COMMAND с параметром int wmld = LOWORD(wParam) = IDC\_LIST\_NAMES с дополнительным параметром int wmEvent = HIWORD(wParam) = LBN\_DBLCLK. Оно обрабатывается в обработчике в секции сазе WM\_COMMAND: case IDC\_LIST\_NAMES: case LBN\_DBLCLK:.

– (WM\_COMMAND: IDC\_LIST\_NAMES: LBN\_SELCHANGE) при выборе строки в списке фамилий, например, щелчком, клавиатурой генерируется сообщение об изменении выделения LBN\_SELCHANGE. Здесь действие приложения сводится просто к выводу подтверждающего сообщения о происшедшем событии. Для этого генерируется и адресуется окну сообщение UINT message = WM\_COMMAND с параметром int wmld = LOWORD(wParam) = IDC\_LIST\_NAMES с дополнительным параметром int wmEvent = HIWORD(wParam) = LBN\_SELCHANGE. Оно обрабатывается в обработчике в секции case WM\_COMMAND: case IDC\_LIST\_NAMES: case LBN\_SELCHANGE:.

Ниже представлена структура обработчика

```
LRESULT CALLBACK DigProc(...)
```

```
{
```

}

```
int wmld = LOWORD(wParam);
int wmEvent = HIWORD(wParam);
int RecordsAmount = SendDlgItemMessage(hDlg, IDC_LIST_NAMES, LB_GETCOUNT, 0, 0);
switch (Message)
case WM INITDIALOG; ... break;
case WM_COMMAND:
      switch (wmId)
      case IDCANCEL: ... break;
      case IDC_BUTTON_ADD; ... break:
      case IDC BUTTON DELETE: ... break:
      case IDC_BUTTON_EDIT: ... break;
      case IDC LIST NAMES:
            switch (wmEvent)
            case LBN_SELCHANGE: ... break:
            case LBN DBLCLK: ... break:
            default: ...
            break:
      default: ...
      break;
default:
ł
```

Порядок создания.

1. Создать приложение на базе ТКП.

2. Создать и подключить ресурс - диалоговое окно.

3. Описать обработку сообщений в соответствии с их спецификациями (см. выше):

- инициализация окна;

- нажатие кнопки ЗАВЕРШИТЬ;

- нажатие кнопки ДОБАВИТЬ;

- нажатие кнопки УДАЛИТЬ;

- нажатие кнопки ИЗМЕНИТЬ;

выбор строки в списке фамилий двойным щелчком;

- выбор строки в списке фамилий щелчком.

#### Задания для самостоятельного выполнения.

 Модифицировать приложение, оформив все секции обработчика в виде системы функций.

 2. Модифицировать приложение, обеспечив инициализацию списка заранее заданными фамилиями (строками).

 Модифицировать приложение, обеспечив сохранение и инициализацию списка введенными фамилиями (строками).

 Разработать приложение с диалоговым окном в качестве главного окна и списком для обработки телефонов. Примерный вид интерфейса представлен ниже (рисунок 15).

| Төлефонная княга (на базе ListBox) 👘 🖉                                                    |
|-------------------------------------------------------------------------------------------|
| СПИСОК ТЕЛЕФОНОВ КОМАНДЫ<br>Сипоров 673345<br>Имя<br>Телефом<br>Добавить<br>Редактировать |
|                                                                                           |

Рис. 15. Интерфейс приложения

#### 2.2. Использование ресурса меню

Окно с рамкой кроме системного меню может содержать и меню, спроектированное и настроенное пользователем. Такое меню является ресурсом окна и сообщения, связанные с выбором пунктов меню, обрабатываются обработчиком окна. Если это главное окно, то они обрабатываются обработчиком главного окна. Само меню может рассматриваться как определенным образом организованная совокупность командных кнопок, которые представляют пункты меню. В основном, это кнопки двух типов - MENUITEM и POPUP. Кнопка типа POPUP определяет пункт главного меню, автоматически вызывающий выпадающее подменю, которое может содержать подпункты типа MENUITEM и POPUP. Кнопка типа MENUITEM определяет конечный лункт меню. При его выборе генерируется сообщение WM\_COMMAND, параметр сообщения WPARAM wParam codep-

22

жит ID выбранного пункта меню. Соответственно для его обработки используются секции в обработчике

```
LRESULT CALLBACK WndProc (HWND hWnd, UINT Message,
                            WPARAM wParam, LPARAM (Param)
{
   switch (Message)
   case WM_COMMAND: // сообщение от меню
         switch (wParam) // параметр сообщения – ID выбранного пункта меню
         case IDM < Конечный ПунктМеню >:
               break:
   ......
         case IDM < КонечныйПунктМеню >:
               break:
             default:
               return DefWindowProc(hWnd, messo, wParam, iParam);
         break:
         default:
               return (DefWindowProc(hWnd, messo, wParam, IParam));
   }
   return 0:
}
```

При техстовом описании меню соответственно могут использоваться два типа операторов: MENUITEM и POPUP. Оператор MENUITEM определяет конечный пункт меню, а оператор POPUP — выпадающее меню. Операторы имеют следующий формат:

**MENUITEM** "НазваниеПункта", ID\_Пункта [, ОпцииПункта] **РОРИР** "НазваниеПункта" [, ОпцииПункта].

Параметр НазеаниеПункта задает название пункта меню, например File или Help. Параметр ID\_Пункта - уникальное целое значение, идентифицирующее пункт меню, посылаемое приложению при выборе данного пункта. Обычно ID-значения хранятся в виде констант в библиотечном файле, который затем включается как в программный файл, так и в rc-файл ресурсов.

ПРИМЕР. Разработать приложение на базе ТКП с окном с рамкой в качестве главного, содержащее простейшее пользовательское меню.

<u>Интерфейсные формы</u>. Здесь два пункта типа POPUP – ВВОД, ВЫВОД, четыре пункта типа MENUITEM – Строка 1, Строка 2 (подпункты пункта ВВОД), Строка 1, Строка 2 (подпункты пункта ВЫВОД), соответственно с IDM\_inString1, IDM\_inString2, IDM\_outString3, IDM\_outString4. Примерный вид интерфейса показан ниже (рисунок 16, 17).

Обрабатываемые сообщения. Это сообщения, адресуемые главному окну:

- сообщение WM\_PAINT - здесь не используется;

| МЕНЮ на базе Т | (Я Windows-приложен,, (🚾 🖂 🛣 )                                                                                  |
|----------------|----------------------------------------------------------------------------------------------------|
| ввод Бывод     | i di serie de la companya de la companya de la companya de la companya de la companya de la companya de la comp |
| Строка 1       |                                                                                                    |
| Строка 2       |                                                                                                    |
|                |                                                                                                    |
| [              |                                                                                                    |

Рис. 16. Фрагмент интерфейса

| МЕНЮ на базе ТКП V   | ándeus-nparloxes [-] [] X                                                                                                    |
|----------------------|----------------------------------------------------------------------------------------------------|
| Стрека 1<br>Стрека 2 | -                                                                                                    |
|                      | un de la constante de la constante de la constante de la constante de la constante de la constante de la const<br>La constante de la constante de la constante de la constante de la constante de la constante de la constante de |
|                      |                                                                                                    |

Рис. 17. Фрагмент интерфейса

 - сообщение WM\_DESTROY при закрытии окна. Действие – завершение работы приложения посылкой сообщения на завершение командой PostQuitMessage(0);

- сообщения WM\_COMMAND от конечных пунктов меню, в том числе WM\_COMMAND:IDM\_inString1, WM\_COMMAND:IDM\_inString2, WM\_COMMAND: IDM\_out-String3, WM\_COMMAND: IDM\_outString4.

Порядок разработки.

1. Создать ТКП

| ввод                                                                                                    |                 |
|----------------------------------------------------------------------------------------------------|-----------------|
| Menu Rem Properties                                                                                                    |                 |
| 여려 🖇 General Extended Styles                                                                                                    |                 |
| Ю: Сарlion BBDД                                                                                                    |                 |
| T Separetar IV Popup. T Inactive Break None                                                                                                    | × I             |
| T Checked J Graved T Help                                                                                                    | 25 번원(14)<br>관광 |
| Prough                                                                                                    |                 |
| a province and a second second second second second second second second second second second second second sec<br>A second second second second second second second second second second second second second second second secon |                 |

Рис. 18. Свойства окна

2. Создать ресурсный файл и подключить его к проекту командой #include \*resource.h"; выполнить приложение (меню не появится!).

3. Спроектировать и описать ресурс:

- разработать вид и состав меню;

- добавить новый ресурс-меню в ресурсный файл приложения командой главного меню Insert-Resource-Menu;

- создать меню в редакторе ресурсов, указывая пункты меню и описывая их свойства. Например, для пункта ВВОД окно свойств выглядит как на рисунке 18. А для пункта Строка 1 окно свойств выглядит как на рисунке 19.

в свойствах меню определить его дескриптор, идентификатор ID (пусть, например, ID = IDR\_MENU1);

- выполнить приложение (меню не появится!).

24

| веод вывод [       |                                                                                                    |                                               | ана (1997)<br>Английски (1997)                                                                                  |                    |   |
|--------------------|----------------------------------------------------------------------------------------------------|-----------------------------------------------|----------------------------------------------------------------------------------------------------|--------------------|---|
| Строка 1           |                                                                                                    |                                               |                                                                                                    |                    |   |
| denu llem Propert  | es                                                                                                    |                                               |                                                                                                    |                    |   |
| -🛱 💡 Geneta        | Extended S                                                                                                    | tyles 🕴                                       |                                                                                                    |                    |   |
|                    | ە:<br>بىرىشەر <u>مەرىمە مەرىمە مەر</u> مە                                                                                                    |                                               | protocologica de la cologica de la cologica de la cologica de la cologica de la cologica de la cologica de la c |                    |   |
| ID: IDM_String     | 1                                                                                                    | - Caption                                     | Стрека 1                                                                                                    |                    |   |
| Sep <u>a</u> rator | Fop-up                                                                                                    | Inactive                                      | Break No                                                                                                    | ne 👻               |   |
| Checked            | Grayed                                                                                                    | Help                                          |                                                                                                    | 1.17               |   |
| Pionot             | and the second second sec | n diamana ang ang ang ang ang ang ang ang ang | And the second second second second second second second second second second second second second second secon | ntyling dange ange |   |
| in discussion and  |                                                                                                    |                                               |                                                                                                    |                    | 8 |

Рис. 19. Свойства окна

4. Присоединить меню (его имя определено как IDR\_MENU1) к приложению:

- в функции WinMain() при описании стипя окна в переменной WNDCLASS wcApp определить ссылку на меню, используя поле

wcApp.lpszMenuName = (LPTSTR) IDR\_MENU1;

- выполнить приложение (меню визуализируется, но не реагирует на выбор пунктов). 4. Настроить обработку событий выбора пунктов меню, для чего внести изменения в обработчик, добавив к обработке событий WM\_PAINT, WM\_DESTROY фрагмент реакции на выбор пунктов меню, например

```
LRESULT CALLBACK WndProc (HWND hWnd, UINT messg,
                             WPARAM wParam, LPARAM (Param)
{
   HDC hdc:
   PAINTSTRUCT ps;
   switch (Message)
   case WM PAINT:
          break:
   case WM_DESTROY:
          PostQuitMessage(0);
          break:
   case WM_COMMAND:
         switch (wParam)
          {
          case IDM inString1:
                break:
          case IDM inString2:
                .....
                break;
          case IDM_outString3:
                break:
          case IDM outString4:
                break:
```

```
default:
return DefWindowProc(hWnd, messg, wParam, IParam);
}
break;
default:
return (DefWindowProc(hWnd, messg, wParam, IParam));
}
return 0;
```

```
}
```

Здесь в качестве реакции на выбор пунктов меню выводить подтверждение сделанного выбора командой MessageBox. Выполнить приложение – убедиться в корректности работы меню.

### 2.3. Совместное использование ресурса меню и диалоговых окон

ПРИМЕР. Разработать приложение на базе ТКП для многократного ввода-вывода строк и фиксации в окне количества еведенных строк. Организовать интерфейс на основе окна с рамкой в качестве главного и меню. Через меню вызывается диалоговое окно для ввода строки, окно сообщения для вывода строки. В клиентскую область окна вывод Количества вводов строки. Оформление секций обработчика как функций, например TO\_WRITE\_ENTER\_AMOUNT.

<u>Интерфейсные формы</u>. Примерный вид интерфейса показан ниже (рисунок 20). Главное окно содержит пользовательское меню с двумя пунктами ВВОД и ВЫВОД. По пункту ВВОД выводится диалоговое окно (с окошком редактирования и кнопкой ВВЕСТИ), предназначенное для задания вводимой строки. По пункту ВЫВОД производится вывод ранее введенной строки. В нижней части окна выводится подсказка о количестве введенных строк. Пусть меню имеет идентификатор IDR\_MENU1, пункты типа MENUITEM – ВВОД, ВЫВОД с идентификаторами IDM\_In и IDM\_Out, диалоговое окно имеет идентификатор IDD\_DIALOG1, окно редактирования - IDC\_EDIT1, кнопка ввода - ID\_Enter.

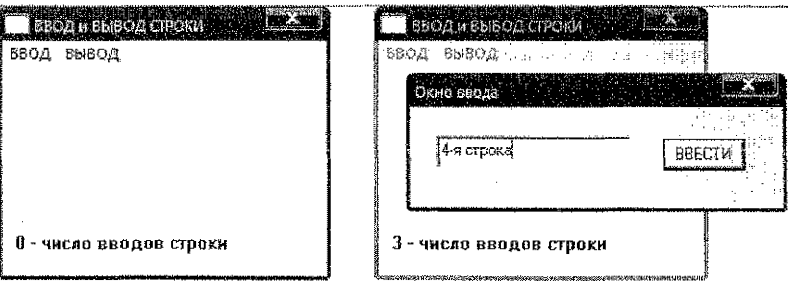

Рис. 20. Фрагмент интерфейса

Обрабатываемые сообщения. Это сообщения, адресуемые главному окну и обрабатываемые его обработчиком:

- сообщение WM\_PAINT. Действие - вывести в клиентскую область окна новое значение количества вводов строки;

- сообщение WM\_DESTROY. Действие - поспать сообщение на завершение приложения;

- сообщение WM\_COMMAND: IDM\_In. Действие - инициализировать и вывести диалоговое окно ввода;

- сообщение WM\_COMMAND: IDM\_Out. Действие - вывести строку в окне сообщения.

Это сообщения, адресуемые диалоговому окну и обрабатываемые его обработчиком:

- сообщение WM\_COMMAND. ID\_Enter. Действия - увеличить количество вводов строки на единицу, ввести следующую строку из окна редактирования, закрыть диалоговое окно, послать сообщение на перерисовку главного окна.

## Задания для самостоятельного выполнения.

1. Модифицировать приложение, оформив все секции обработчика в виде системы функций.

2. Модифицировать приложение, реализуя вывод строки через отдельное окно вывода.

3. Модифицировать приложение, реализуя вывод-вывод строки в одном диалоговом окне.

4. Модифицировать приложение, реализуя вывод-вывод массива строк. Вывод строк производить либо в клиентской области окна, либо в ЭУ список диалогового окна.

5. Модифицировать приложение, сохраняя и загружая массив строк из заданного файла.

## 2.4. Использование стандартных диалоговых окон

Стандартные диалоговые окна позволяют автоматизировать типовые действия пользователя, такие как просмотр структуры папок компьютера, поиск, открытие, сохранение файлов и т.д.

Функции, обеспечивающие работу с типовыми диалоговыми окнами, подключаются с помощью заголовочного файла commdlg.h.

Для навигации по структуре папок и выбора нужного файла для открытия используется функция GetOpenFileName, поддерживающая окно типа "Открыть", а для сохранения файла используется функция GetSaveFileName, поддерживающая окно типа "Сохранить как".

| Открыть                                                                 |                                                                                                    |                 |            |      |            |
|-------------------------------------------------------------------------|----------------------------------------------------------------------------------------------------|-----------------|------------|------|------------|
| Палжа:                                                                  | Мои докумен                                                                                                   | iR              | <b>_</b> « |      | <b>1</b> - |
| Недавжие<br>документь<br>Рабений стол<br>Мон документы<br>Мон документы | ы ICQ Lite<br>k Intervideo<br>k My cBooks<br>k АРХИВ<br>k АРХИВ<br>мон видеозан<br>Мон рикунки<br>Мон якузыка | านรม            |            |      |            |
|                                                                         | Имя фейла:<br>Тир фейлат                                                                                      |                 |            | •    | Отярать    |
| Celeboo<br>Skolijoverane                                                | rvis ganiluo.                                                                                                 | Г Только чтение |            | ليني |            |

Рис. 21. Окно "Открыть"

Прототип функции GetOpenFileName

## BOOL GetOpenFileName(LPOPENFILENAME CounkaHaCmpykmypy).

Здесь СсылкаНаСтруктуру – указатель типа LPOPENFILENAME на структуру типа OPENFILENAME.

При запуске функции в соответствии с установками структуры типа OPENFILE-NAME инициализируется, визуализируется и активизируется диалоговое окно (рисунок 21), которое ждет выбора пользователя. После сделанного выбора функция автоматически завершает свою работу, закрывает окно и заполняет указанную структуру, которая и содержит информацию о пользовательском выборе файла.

Структура типа OPENFILENAMEW, содержащая информацию для инициализации окна

typedef struct tagOFN

DWORD IStructSize; HWND hwndOwner; HINSTANCE hInstance; LPCSTR lpstrFilter; LPSTR lpstrFilte; DWORD nMaxFile; LPSTR lpstrFileTitle; LPCSTR lpstrTitle; DWORD Flags;

) OPENFILENAME .

Основные поля описаны ниже. Здесь:

- IStructSize – размер структуры;

hwndOwner – дескриптор родительского окна (NULL);

 - ІрsігFilter – указатель строки, буфера, содержащего определенным образом форматированные пары строк, задающие фильтры окна;

 IpstrFile – указатель на строку, содержащую имя файла, которое зафиксировано в окошке редактирования диалогового окна (или NULL). После успешного завершения функций GetOpenFileName или GetSaveFileName это указатель буфера, содержащего полное имя выбора пользователя;

- nMaxFile – размер буфера, строки lpstrFile;

- Flags – флаги (по завершении работы идентифицируют пользовательский ввод).

Соответственно при использовании типовых окон (например, типа "Открыть", "Сохранить как") необходимо:

1. До начала работы подготовить структуру типа OPENFILENAME. Например,

char. ИмяФайла [128];

char Фильтр [] = "Файлы данных (\*.doc) \0 \*.dat\0 Все файлы (\*.\*)\0\*.\*\0";

OPÉNFILENAME СтруктураВыбранногоФайла;

memset(&CmpyкmypaBыбранногоФайла, 0, sizeof(OPENFILENAME));

СтруктуравыбранногоФайла.IStructSize = sizeof(OPENFILENAME);

СтруктураВыбранногоФайла.hwndOwner = ДескрипторРодительскогоОкна;

СтруктураВыбранногоФайла.lpstrFilter = Фильтр;

СтруктураВыбранногоФайла.lpstrFile = ИмяФайла;

СтруктураВыбранногоФайла.nMaxFile = sizeof(ИмяФайла);

СтруктураВыбранногоФайла.Flags= OFN\_PATHMUSTEXIST | OFN\_FILE MUSTEXIST; .

2. Выполнить функцию для запуска окна и получения выбора пользователя. Например, GetOpenFileName(&*CmpykmypaBыбранногоФайла*).

3. Если выбор состоялся, то обработать его, использовав полученное имя файла. Например,

if (GetOpenFileName (&СтруктураВыбранногоФайла))

ОБРАБОТАТЬ\_ФАЙЛ ИмяФайла

ПРИМЕР. Создать приложение с окном с рамкой. По сообщению WM\_LBUTTONDOWN выводить окно типа "Сохранить как" для получения пользовательского указания места в файловой системе компьютера и имени файла. По сообщению WM\_RBUT-TONDOWN выводить окно типа "Открыть" для выбора открываемого файла.

Примерный текст приложения приведен ниже. В качестве обработки следует выводить выбор пользователя в окне MessageBox.

#include <commdig.h>

ļ

```
char szFileNamel1281:
char szFilter[] = "Файлы данных (*.doc) \0*.dat\0Bce файлы (*.*)\0*.*\0";
LRESULT CALLBACK WndProc(HWND, UINT, WPARAM, LPARAM);
int WINAPI WinMain (...) { ... }
LRESULT CALLBACK WndProc (HWND hWnd, UINT Message,
                               WPARAM wParam, LPARAM (Param)
{
   HDC hdc:
    PAINTSTRUCT ps;
   OPENFILENAME ofn:
    switch (Message)
    Ł
    case WM RBUTTONDOWN:
          memset(&ofn, 0, sizeof(OPENFILENAME));
          ofn.IStructSize = sizeof(OPENFILENAME);
          of hwndOwner = hWnd:
          ofn.lpstrFilter = szFilter:
          ofn.lostrFile = szFileName:
          ofn.nMaxFile = sizeof(szFileName);
          ofn.Flags=OFN_PATHMUSTEXISTIOFN_FILEMUSTEXIST:
          if (GetOpenFileName(&ofn))
                //Команды по обработке файла с именем szFileName
                break:
          }
          else
                break:
    case WM_LBUTTONDOWN;
          memset(&ofn, 0, sizeof(OPENFILENAME));
          ofn.IStructSize = sizeof(OPENFILENAME);
          ofn.hwndOwner=hWnd:
          ofn.lpstrFilter = szFilter;
          ofn.lostrFile = szFileName:
          ofn.nMaxFile = sizeof(szFileName);
          ofn.Flags=OFN_PATHMUSTEXISTIOFN_FILEMUSTEXIST;
          if (GetSaveFileName(&ofn))
```

```
{
//Команды по обработке файла с именем szFileName
break;
case WM_PAINT:
case WM_DESTROY:
PostQuitMessage(0);
break;
default:
return (DefWindowProc(hWnd, Message, wParam, IParam));
}
return 0;
```

}

ПРИМЕР. Создать приложение с окном. По сообщению WM\_RBUTTONDOWN визуализировать диалоговое окно типа "Открыть" с последующим открытием выбранного файла, по сообщению WM\_LBUTTONDOWN визуализировать диалоговое окно типа "Сохранить как" с последующим сохранением информации в выбранном файле.

Примечание. Для открытия файла используется функция CreateFile. Например, для открытия файла с именем szFileName для выполнения операций чтения

hFile = CreateFile(szFileName, GENERIC\_READ, 0,NULL, OPEN\_EXISTING,0,NULL)

для открытия файла с именем szFileName для выполнения операций записи

hFile = CreateFile(szFileName, GENERIC\_READ ] GENERIC\_WRITE, 0, NULL,

CREATE\_ALWAYS, 0, NULL).

Для чтения и записи данных используются функции ReadFile, WriteFile. Например, для чтения одной записи - строки из файла szFileName (дескриптор hFile) во внутреннюю строку char Strin

ReadFile(hFile, Strln, 9, &dwCount, NULL); ,

а для записи строки в файл

WriteFile(hFile, StrOut, sizeof(\*StrOut), &dwCount, NULL); . 3gecs DWORD dwCount.

## Задания для самостоятельного выполнения.

Модифицировать приложение для записи в заданный файл и считывания из заданного файла внутреннего константного массива строк (например, строк вида "Запись1", "Запись2", "Запись3", "Запись4", "Запись5").

Модифицировать приложение для записи в заданный файл и считывания из заданного файла произвольного массива строк.

Модифицировать приложение для записи в заданный файл и считывания из заданного файла произвольного массива строк. Управление приложением осуществлять через меню (рисунск 22).

| Зались и                               | 4 чтение из указані | ного файла                             |                                                                                                    |
|----------------------------------------|---------------------|----------------------------------------|----------------------------------------------------------------------------------------------------|
| File Exit                              |                     | - 1 - 10 - 10 - 10 - 10 - 10 - 10 - 10 | 1995, 2011, 2011, 2 |
| Open<br>SaveAs                         |                     |                                        |                                                                                                    |
| ······································ | nut -               |                                        |                                                                                                    |

Рис, 22. Фрагмент интерфейса

Вывод в клиентское окно ТКП текстовой информации и сообщений.

1. Изучить теоретический материал о функциях вывода данных в окно приложения. Справочная информация по функциям вывода - § 1.4.3,

2. Создать приложение (с именем EX\_1). Последовательно включить в приложение вывод окна сообщения, например,

MessageBox (NULL, "Работает приложение", "Информационное сообщение", 1),

MessageBox (hWnd, "Работает приложение", "Информационное сообщение", МВ\_ОК), MessageBox (hWnd, "Работает приложение", "Информационное сообщение", MB\_YESNOCANCEL)

и снова выполнить приложение.

3. Создать приложение на базе ТКП (с именем EX\_2). Добавить строку приветствия (координаты вывода строки - 0, 0). Для этого вставить в обработчик сообщения WM\_PAINT пользовательский фрагмент, например

char szText [25] = "Paбotaet TKII";

TextOut (hdc, 0, 0, szText, strlen (szText)); .

Организовать вывод данных, например,

int X = 2007; char szXasString[100];

wsprintf (szXasString, "Значение X - %d", X); TextOut (hdc, 0, 130, szXasString, strlen (szXasString));

Вывести в столбик для значений X от 1 до 10 (с шагом 0,5) пары значений; X - квадрат X. Запустить приложение. Выполнить свертывание-развертывание окна, перемещение, изменение размеров окна. Убедиться в автоматической перерисовке содержимого окна.

4. Создать приложение на базе ТКП (с именем ЕХ\_3), модифицировать предыдущее приложение. Добавить вывод номера перерисовки. Например, при каждой перерисовке окна увеличивать переменную ReDrawNumber++ и выводить номер перерисовки ReDrawNumber. Здесь int ReDrawNumber = 0 описывается как глобальная переменная.

| 🛤 Вынол донных  | в окне с фиксацией нољера перерисовки 🚺 🗖 🕱 |
|-----------------|---------------------------------------------|
| Нонер перерисов | ки - 314                                    |
| Значение - С    | его квадрат - О                             |
| Значение - 1    | его квадрат - 1                             |
| Значение - 2    | ero keagpat - 4                             |
| аначение - э    | сто кващрат - э                             |

Рис. 23. Фрагмент интерфейса

Увеличить число обрабатываемых чисел до 75. Вид окна для работы с целочисленными значениями приведен на рисунке 23.

5.\* Создать приложение (с именем EX\_4) на базе ТКП. Протабулировать заданную функцию и вывести ее значения в виде таблицы.

6.\* Создать приложение (с именем EX\_5) на базе ТКП. Вывести версию ОС (для этого использовать переменную dwVersion ткпа DWORD и функцию GetVersion для получения ее значения). При преобразовании dwVersion в строковый формат функцией wsprintf использовать форматный код %х.

Вывод в клиентское окно приложения графической информации.

7. Создать приложение на базе ТКП (с именем EX\_6). Организовать вывод графических данных.

При рисовании используют: - контекст устройства (переменная типа HDC hdc. Hanpuмер, hdc = BeginPaint (hWnd, &ps)) и структуру типа PAINTSTRUCT ps.

Основные графические примитивы рисуются с использованием библиотечных функций. Это следующие примитивы и функции: - дуги эллипса Arc, ArcTo; - эллипсы и окружности Ellipse; - линии от текущей точки до точки, указанной в функции LineTo(hdc, x, y); - прямоугольники Rectangle; - полигоны Polygon; - связанные отрезки прямых PolyLine. А также функция рисования точки COLORREF SetPixel (hdc, x, y, COLORREF crColor), функция перемещения курсора к указанной точке с сохранением координаты текущей точки в структуре типа LPPOINT - BOOL MoveToEx(hdc, x, y, LPPOINT pPoint).

Фрагмент использования функций приведен ниже

case WM\_PAINT: hdc = BeginPaint(hWnd, &ps); hPen = CreatePen(PS\_SOLID,1,RGB (0, 255, 0)); SelectObject (hdc, hPen); Ellipse (hdc, 100, 100, 300, 300); MoveToEx(hdc, 50, 50, NULL); LineTo(hdc, 400,400);

> ValidateRect(hWnd,NULL); EndPaint(hWnd, &ps);

break;

Обработка сообщений в клиентское окно ТКП.

8. Создать приложение (с именем EX\_7) на базе ТКП. Включить чувствительность приложения к нажатию левой клавиши "мыши" (сообщению WM\_LBUTTONDOWN) и при получении этого сообщения выводить соответствующий MessageBox. Для этого создать в функции-обработчике дополнительную секцию с MessageBox

case WM\_LBUTTONDOWN:

#### // < ФРАГМЕНТ ПОЛЬЗОВАТЕЛЯ >

break; ,

аналогичную

case WM\_PAINT:

break:

Повторить задачи п. 3-5, выполняя все действия в секции case WM\_LBUTTONDOWN (секция case WM\_PAINT должна быть пустой).

Запустить приложение. Выполнить свертывание-развертывание окна, перемещение, изменение размеров окна. Проанализировать перерисовку содержимого окна.

 Создать приложение (с именем EX\_8) на базе ТКП. По сообщению WM\_LBUTTONDOWN увеличивать координаты точки вывода X, Y на 50 единиц и инициировать перерисовку, по сообщению WM\_RBUTTONDOWN уменьшать координаты 32 точки вывода X, Y на 50 единиц и инициировать перерисовку, по сообщению WM\_PAINT выводить текст "Работает ТКП", начиная с позиции X, Y. Координаты точки вывода X, Y списать как глобальные переменные, начальное значение X = 0, Y = 0. Инициировать перерисовку окна функцией invalidateRect (hWnd,NULL,TRUE).

Работа с диалоговыми окнами и меню (имена приложений формировать как EXDLG\_xx). 10. Изучить теоретический материал по использованию диалоговых окон. Выполнить примеры и задания для самостоятельного выполнения (§§ 2.1.1-4).

11. Изучить теоретический материал по разработке и использованию пользовательских меню. Выполнить примеры и задания для самостоятельного выполнения (§ 2.2).

12. Изучить теоретический материал по использованию диалоговых окон и окон с меню. Выполнить примеры и задания для самостоятельного выполнения (§ 2.3).

13. Изучить теоретический материал по использованию типовых диалоговых окон. Выполнить примеры и задания для самостоятельного выполнения (§ 2.4).

## ЛИТЕРАТУРА

1. Б. Страуструп. Язык программирования СИ++. – М.: Радио и связь, 1991. – 352 с.

2. Паплас К., Мюррей У. Visual C++. Руководство для профессионалов: Пер. с англ. - СПб: ВНV -Санкт-Петербург, 1996.

3. Орлов С.А. Технологии разработки программного обеспечения: Учебник для вузов. -- СПб.: Питер, 2004. -- 527 с.

4. Г. Буч. Объектно-ориентированный анализ и проектирование с примерами приложений на С++, 2-е изд./ Пер. с англ.. – М.: Издательство БИНОМ, СПб: Невский диалект, 1998. – 560 с.

5. Шилдт Г. Справочник программиста по С/С++, 3-е изд. – М.: Изд. Дом Вильямс, 2003. – 432 с.

Паплас К., Мюррей У. Эффективная работа: Visual C++. NET. – СПб.: Питер, 2002. – 816 с.
 Франка П. C++: учебный курс. – СПб.: Питер, 2005. – 522 с.

8. Одинцов И. Профессиональное программирование. Системный подход. – СПб.: БХВ-Петербург, 2002. – 512 с.

9. Паплас К., Мюррей У. Эффективная работа: Visual C++.NET. - СПб.: Питер, 2002. - 816 с.

10. Мэтт П.Внутренний мир Windows: Пер.с англ. – Киев: НИПФ ДиаСофтЛТД, 1995.

11. Мюррей У., Паппас К. Создание переносимых приложений для Windows. – СПб.: ВНV – Санкт-Петербург, 1997. – 816 с.

12. Финогенов К.Г. Win32. Основы программирования. – М.: ДИАЛОГ-МИФИ, 2002. – 416 с.

## ПРИЛОЖЕНИЕ 1. Опции функции MessageBox

Таблица 3. Наиболее распространенные значения параметра МВТуре

| Значение            | Результат                                            |
|---------------------|------------------------------------------------------|
| MB_ABORTRETRYIGNORE | отображаются кнопки Abort, Retry, Ignore             |
| MB_ICONEXCLAMATION  | отображается пиктограмма с восклицательным знаком    |
| MB_ICONINFORMATION  | отображается информационная пиктограмма с буквой "I" |
| MB_HAND             | отображается пиктограмма с надписью "Stop"           |
| MB_ICONQUESTION     | отображается пиктограмма с вопросительным знаком     |
| MB_ICONSTOP         | то же, что и MB_HAND                                 |
| MB_OK               | отображается кнопка ОК                               |
| MB_OKCANCEL         | отображаются кнопки ОК, Сапсе                        |
| MB_RETRYCANCEL      | отображаются кнопки Retry, Cancel                    |
| MB_YESNO            | отображаются кнопки Yes, No                          |
| MB_YESNOCANCEL      | отображаются кнопки Yes, No, Cancel                  |

Таблица 4. Встроенные пиктограммы

| Константа       | Вид пиктограммы                         |
|-----------------|-----------------------------------------|
| IDI_APPLICATION | стандартная системная пиктограмма       |
| IDI_ASTERISK    | информационная пиктограмма с буквой "!" |
| IDI_EXCLAMATION | пиктограмма с восклицательным знаком    |
| IDI_HAND        | пиктограмма с надписью "Stop"           |
| IDI_QUESTION    | пиктограмма с вопросительным знаком     |
| IDI_WINLOGO     | пиктограмма с поготипом Windows         |

Таблица 5. Возвращаемые значения

| Нажатая кнопка | Возвращаемое значение | Нажатая кнопка | Возвращаемое значение |
|----------------|-----------------------|----------------|-----------------------|
| Abort          | IDABORT               | No             | IDNO                  |
| Retry          | IDRETRY               | Yes            | IDYES                 |
| Ignore         | IDIGNORE              | OK             | IDOK                  |
| Cancel         | IDCANCEL              |                |                       |
|                |                       |                | · ·                   |

ПРИЛОЖЕНИЕ 2. Стили диалоговых окон

Таблица 6. Наиболее распространенные стили диалоговых окон

| Значение       | Действие                                                       |
|----------------|----------------------------------------------------------------|
| DO MODALEDAME  | создается диалоговое окно с модальной рамкой (этот стиль может |
|                | использоваться как для модальных, так и для немодальных окон)  |
| WS_BORDER      | создается окно с обычной рамкой                                |
| WS_CAPTION     | создается окно со строкой заголовка                            |
| WS_CHILD       | окно создается как дочернее                                    |
| WS_HSCROLL     | создается окно с горизонтальной полосой прокрутки              |
| WS_MAXIMIZEBOX | создается окно с кнопкой максимизации                          |
| WS_MINIMIZEBOX | создается окно с кнопкой минимизации                           |
| WS_POPUP       | окно отображается поверх всех других окон                      |
| WS_SYSMENU     | создается окно с системным меню                                |
| WC TARSTOR     | элементы управления окна могут быть выбраны последователь-     |
| WO_TADOTOF     | ным нажатием клавиши ТАВ                                       |
| WS_VISIBLE     | окно отображается при вызове                                   |
| WS_VSCROLL     | создается окно с вертикальной полосой прокрутки                |

## ПРИЛОЖЕНИЕ 3. Опции меню

| โลธิณชมล 7  | Опнии    | наиболее  | vacto | ислопьз  | <u>иемые п</u> | inia i | создании   | меню   |
|-------------|----------|-----------|-------|----------|----------------|--------|------------|--------|
| TOURNAO / . | OUTHNO'S | nanoosico | 10010 | 10010103 | Y GINIDIC 1    | iper i | COSHGENNEL | NICRIO |

| resingur: ongra, narosiso narona relationa fender pri obsigania mento |                                                                                                    |  |  |
|-----------------------------------------------------------------------|----------------------------------------------------------------------------------------------------|--|--|
| Опция                                                                 | Использование                                                                                                    |  |  |
| CHECKED                                                               | (опция лункта) для размещения рядом с пунктом меню отметки вы-<br>бора пункта (для пунктов меню верхнего уровня не используется)                                                                                                    |  |  |
| GRAYED                                                                | (опция пункта) для пометки пункта меню как не активного (серым,<br>"бледным" цветом). Пункт не может быть выбран пользователем                                                                                                    |  |  |
| HELP                                                                  | (опция пункта) пункт меню может быть связан с командой вызова помощи (применяется только с пунктами типа MENUITEM)                                                                                                    |  |  |
| INACTIVE                                                              | (опция пункта) пункт меню выводится в списке меню, но не может<br>быть выбран в данных обстоятельствах                                                                                                    |  |  |
| MENUBREAK                                                             | (опция пункта) то же, что и MENUBARBREAK, но без использова-<br>ния разделительной черты                                                                                                    |  |  |
| MENUBARBREAK                                                          | (опция пункта) для указания пункта меню, выполняющего роль раз-<br>делителя других пунктов (в меню верхнего уровня вызывает запись<br>названия нового пункта с новой строки. В выпадающих меню назва-<br>ние пункта будет размещено в новом столбце и отделено чертой) |  |  |
| OWNERDRAW                                                             | (опция пункта) для указания, что состоянием и изображением<br>лункта меню, включая выделенное, неактивное и отмеченное со-<br>стояния, отвечает владелец меню                                                                                                    |  |  |
| POPUP                                                                 | (спция пункта) для указания типа пункта меню как POPUP. При<br>выборе этого пункта выводится список пунктов подменю                                                                                                    |  |  |
| DISCARDABLE                                                           | (опция меню) для указания, что меню может быть удалено из па-<br>мяти, если больше не используется                                                                                                    |  |  |
| FIXED                                                                 | (опция меню) для указания, что меню постоянно находится в памяти                                                                                                    |  |  |
| LOADONCALL                                                            | (опция меню) для указания, что меню загружается при обращении                                                                                                    |  |  |

ПРИЛОЖЕНИЕ 4. Листинг каркаса обработчика сообщений диалогового окна (скнопками ОК и CANCEL)

Первый вариант листинга приведен на примере каркаса типа Hello для поддерживаемого им справочно-информационного окна About с одинаковой реакцией на нажатие кнопки OK и нажатие кнопки CANCEL – выход из справки.

LRESULT CALLBACK About(HWND hDIg, UINT message, WPARAM wParam, LPARAM IParam)

```
switch (message)
{
  case WM_INITDIALOG: return TRUE;
  case WM_COMMAND:
      if (LOWORD(wParam) == IDOK ||
        LOWORD(wParam) == IDCANCEL)
      {
        EndDialog(hDlg, LOWORD(wParam));
        return TRUE;
      }
```

```
break;
}
return FALSE;
```

ļ

Второй вариант листинга приведен на примере диалогового окна с двумя кнопками ОК и CANCEL с раздельными секциями для обработки сообщений – нажатие кнопки ОК и нажатие кнопки CANCEL.

LRESULT CALLBACK TO\_PROCESS\_MESSAGE (HWND hDlg, UINT message, WPARAM wParam, LPARAM (Param)

```
Ł
   switch (message)
   case WM_INITDIALOG:
       // < ФРАГМЕНТ ПОЛЬЗОВАТЕЛЯ >
        return FALSE;
   case WM_COMMAND:
       switch (wParam)
       case IDOK:
           // < ФРАГМЕНТ ПОЛЬЗОВАТЕЛЯ >
           EndDialog(hDlg,TRUE);
           break:
       càse IDCANCEL:
           // < ФРАГМЕНТ ПОЛЬЗОВАТЕЛЯ >
           EndDialog(hDlg,FALSE);
           break:
        default: return FALSE:
        break:
   default: return FALSE;
   }
   return TRUE;
};
```

ПРИЛОЖЕНИЕ 5. Листинг каркаса обработчика сообщений диалогового окна (с кнопками ОК и CANCEL, элементами управления типа Edit, List)

```
LRESULT CALLBACK DIgProc (HWND hDig, UINT message,
WPARAM wParam, LPARAM IParam)
{
int i; int j =0;
int wmld, wmEvent;
wmld = LOWORD (wParam);
wmEvent = HIWORD (wParam);
int RecordsAmount = SendDIgItemMessage (hDig, IDC_LIST1, LB_GETCOUNT, 0, 0);
char SelectedText[34];
switch (message)
{
```

```
case WM INITDIALOG:
     SendDigitemMessage (hDig, IDC_LIST1, LB_ADDSTRING, 0,
                         (LPARAM) "Иванов 233345");
     SendDigitemMessage (hDig, IDC_LIST1, LB_ADDSTRING, 0.
                         (LPARAM) "Сидоров 673345");
     SendDigitemMessage (hDig, IDC_LIST1, LB_SETCURSEL, 0,
                         (LPARAM) "Иванов 233345");
     break:
 case WM_COMMAND:
     switch (wmld)
     ł
     case IDCANCEL:
           EndDialog (hDlg,TRUE);
           PostQuitMessage (0):
           break:
     case IDC_BUTTON_Edit:
           i = SendDigitemMessage (hDig, IDC_LIST1, LB_GETCURSEL, 0, 0);
           if ((1 >= 0) && (1 < RecordsAmount))
           ł
                 SendDigitemMessage(hDig, IDC_LIST1, LB_GETTEXT, i,
                                      (LPARAM) SelectedText);
                 char Str1[78], Str2[78];
                 sscanf (SelectedText, "%s %s", TheRecord.Name, Str2);
                 SetDigitemText (hDlg, IDC_EDIT_Name, TheRecord.Name);
                 SetDigitemText (hDig, IDC_EDIT_Number, Str2);
                 SendDigitemMessage (hDig, IDC_LIST1, LB_DELETESTRING, i, 0);
           break;
     case IDC LIST1:
           switch (wmEvent)
           ł
           case LBN_DBLCLK:
                 //Обработка двойного щелчка по элементу списка
                 break:
           break:
           default: return FALSE;
     }
     break:
     default: return FALSE:
 }
 return TRUE:
}
```

ПРИЛОЖЕНИЕ 6. Листинг каркаса обработки сообщений меню (обработчик главного окна с пользовательским меню)

Вариант листинга приведен на примере каркаса типа Hello. В нем поддерживается меню с пунктами File-Exit (выход из приложения) и Help-About (вызов диалогового скна со справочной информацией).

```
LRESULT CALLBACK WndProc(HWND hWnd, UINT message,
                            WPARAM wParam, LPARAM IParam)
ł
   int wmld, wmEvent;
   PAINTSTRUCT ps;
   HDC hdc;
   switch (message)
   ł
   case WM COMMAND:
         wmld = LOWORD(wParam);
         wmEvent = HIWORD(wParam);
         switch (wmld)
         case IDM_ABOUT:
               DialogBox(hInst, (LPCTSTR) IDD_ABOUTBOX, hWnd,
                               (DLGPROC) About);
                break:
         case IDM EXIT:
               DestroyWindow(hWnd);
               break:
         default:
               return DefWindowProc(hWnd, message, wParam, iParam);
         break:
   case WM PAINT:
         hdc = BeginPaint(hWnd, &ps);
         // <ФРАГМЕНТ ПОЛЬЗОВАТЕЛЯ>
         EndPaint(hWnd, &ps);
         break:
    case WM DESTROY:
         PostQuitMessage(0);
         break;
    default:
         return DefWindowProc(hWnd, message, wParam, IParam);
return 0;
ł
```

## Содержание

| 1.     | ТЕОРЕТИЧЕСКИЙ МАТЕРИАЛ                                                     | 3  |  |
|--------|----------------------------------------------------------------------------|----|--|
| 1.1.   | Сообщения. Обработчики сообщений                                           |    |  |
| 1.2.   | Ресурсы Windows-приложений                                                 |    |  |
| 1.3.   | Редакторы ресурсов, Создание ресурсов                                      | 4  |  |
| 1.4.   | Ввод и вывод данных                                                        | 7  |  |
| 1.4.1. | Преобразование типов данных                                                | 7  |  |
| 1.4.2. | Ввод данных                                                                | 8  |  |
| 1.4.3. | Вывод данных                                                               | 8  |  |
| 2.     | ОКОННЫЙ ИНТЕРФЕЙС WINDOWS-ПРИЛОЖЕНИЯ                                       | 10 |  |
| 2.1.   | Использование ресурса диалоговое окно                                      | 10 |  |
| 2.1.1. | 2.1.1. Диалоговое окно в составе главного окна                             |    |  |
| 2.1.2. | Диалоговое окно в качестве главного окна                                   | 13 |  |
| 2.1.3. | Диалогозов окно с окном редактирования в качестве главного окна            | 17 |  |
| 2.1.4. | Диапотовое окно со списком и окном редактирования в качестве главного окна | 18 |  |
| 2.2.   | Использование ресурса меню                                                 | 22 |  |
| 2.3.   | Совместное использование ресурса меню и диалоговых окон                    | 26 |  |
| 2.4.   | Использование стандартных диалоговых окон                                  | 27 |  |
| 3.     | ПОРЯДОК ВЫПОЛНЕНИЯ                                                         | 31 |  |
| ЛИТЕ   | ЛИТЕРАТУРА                                                                 |    |  |
| ПРИЈ   | ТРИЛОЖЕНИЕ 1. Опции функции MessageBox                                     |    |  |
| ΠΡΝΙ   | ПРИЛОЖЕНИЕ 2. Стили диалоговых окон                                        |    |  |
| ΠΡΝΙ   | ПРИЛОЖЕНИЕ 3. Опции меню                                                   |    |  |
| TPN    | ПРИЛОЖЕНИЕ 4. Листинг каркаса обработчика сообщений диалогового окна       |    |  |
| ПРИ    | ПРИЛОЖЕНИЕ 5. Листинг каркаса обработчика сообщений диалогового окна       |    |  |
| UbNi   | ПРИЛОЖЕНИЕ 6. Листинг каркаса обработки сообщений меню                     |    |  |

Учебное издание

Составители: Муравьев Геннадий Леонидович Савицкий Юрий Викторович Хвещук Впадимир Иванович

## Методическое пособие

## "ОСНОВЫ СОЗДАНИЯ WINDOWS-ПРИЛОЖЕНИЙ В СИСТЕМЕ MICROSOFT VISUAL STUDIO C++. Процедурный стиль", часть 2

для студентов специальности 1-40 03 01 «Искусственный интеллект»

Ответственный за выпуск: Г.Л. Муравьев Редактор: Т.В. Строкач Компьютерная вёрстка: Кармаш Е.Л. Компьютерный набор: Г.Л. Муравьев Корректор: Никитчик Е.В.

Подписано в лечать 03.10.2008 г. Формат 60х841/<sub>16</sub>. Бумага "Снегурочка". Усл. п. л. 2,33. Усл. изд. л. 2,5. Тираж 60 экз. Заказ № **97-6**. Отпечатано на ризографе УО "Брестский государственный технический университет". 224017, Брест, ул. Московская, 267